# citrix

## **Citrix Session Remote Start**

## Contents

| Introduction                                                       | 2  |
|--------------------------------------------------------------------|----|
| Installation of Session Remote Start                               | 4  |
| Certificates                                                       | 4  |
| Configure Session Remote Start                                     | 8  |
| Configure Citrix Virtual Apps and Desktops REST API Credentials    | 14 |
| StoreFront Configuration                                           | 19 |
| Configure DDC                                                      | 24 |
| Configure Logon script for AD server                               | 25 |
| Configure Citrix FAS                                               | 29 |
| Telemetry                                                          | 30 |
| Installation checklist                                             | 32 |
| Verify Session Remote Start API Calls                              | 36 |
| Session Remote Start local testing                                 | 39 |
| NetScaler for Load Balancing Multiple Session Remote Start Servers | 52 |
| FAQ                                                                | 60 |
| Known issues                                                       | 61 |
| Optional Configurations                                            | 62 |

## Introduction

#### January 16, 2025

For organizations using virtual apps and desktops, productivity starts after logging in. However, prolonged logon times, often lasting several minutes, disrupt workflows and disappoint the employees. Citrix Session Remote Start addresses this challenge by delivering seamless, efficient, and faster access to virtualized resources.

Session Remote Start provides APIs for trusted third-party services to enumerate, launch, and log off Citrix sessions. It enables unattended logons triggered by events like building badge scans, eliminating delays in time-intensive environments. Optional logon scripts can disconnect sessions post-logon, keeping them ready for users to reconnect when needed.

With seamless integration into existing Citrix components, Session Remote Start simplifies deployment, enhances user experiences, and redefines how businesses manage virtualized access boosting the overall productivity.

#### **System Requirements**

RequirementsDetailsOSWindows Server OS - recommended 2019 and<br/>aboveProcessor4 or more cores on a compatible 64-bit processor<br/>with 2 GHz or fasterRAMMin 16GBStorage50

The following table lists the minimum requirements for a Session Remote Start server.

#### **Other component requirements**

The Session Remote Start requires the following components:

- 1. Windows Active Directory (AD) or Microsoft Entra hybrid-joined.
- 2. Citrix StoreFront 2203 and above.
- 3. Citrix FAS (Federated Authentication Service).
- 4. Session Remote Start must have direct line-of-sight to **Citrix StoreFront** (and vice versa) and VDAs intending to be pre-launched.

- 5. It is recommended that a **new store** is created within Citrix StoreFront for Session Remote Start usage, and Session Remote Start usage only.
- 6. **IIS is required** on the Session Remote Start server. If IIS is not installed already, Session Remote Start installs it.
- 7. **SSL Certificates** must be installed on both the Session Remote Start server and the servers making API requests.
  - This ensures that only trusted services can issue requests to Session Remote Start.
  - Installation of certificates must be performed by an admin after installation. This document guides you but the certificates must be provided by the customer.

#### **Important Note:**

Session Remote Start works with Citrix Virtual Apps and Desktops on-prem and Citrix DaaS when StoreFront is used. Currently, Session Remote Start does not work with Citrix Workspace (Cloud version of StoreFront). StoreFront is a requirement for Session Remote Start.

#### Architecture: Citrix Virtual Apps and Desktops and Citrix DaaS

You can deploy Session Remote Start on both Citrix Virtual Apps and Desktops and Citrix DaaS environments as long as you use Citrix StoreFront in DaaS instead of Citrix Workspace. Here are the high-level architecture diagrams that explain the data flow, user action, and Session Remote Start workflow.

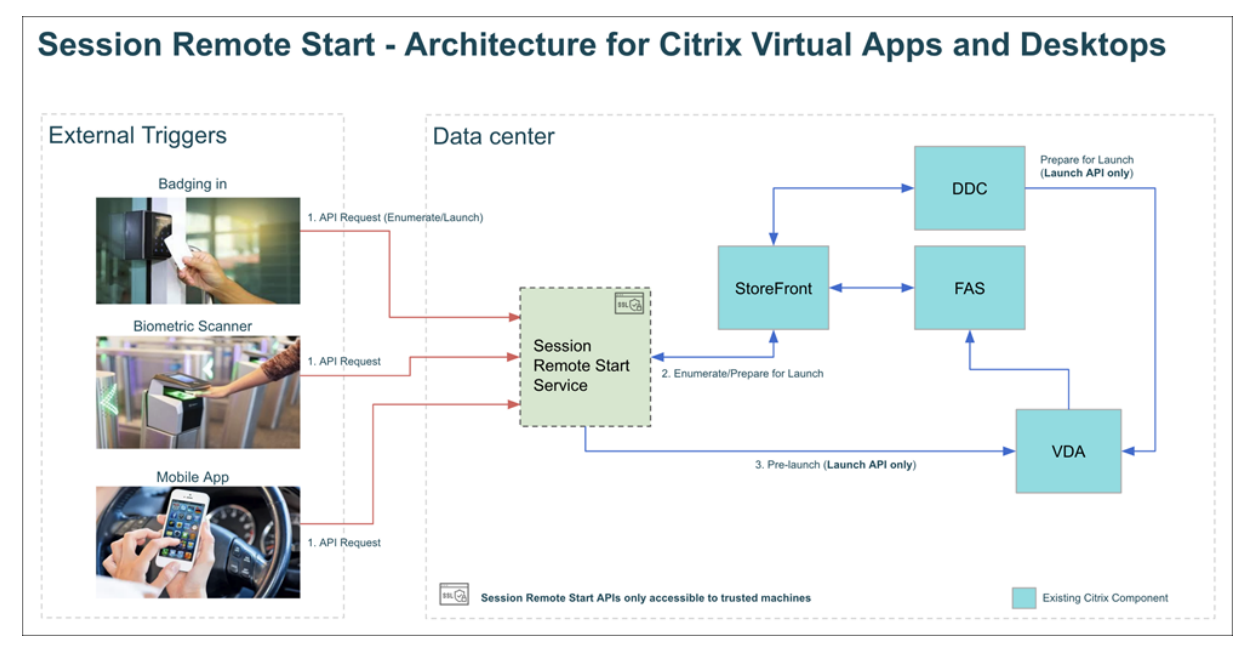

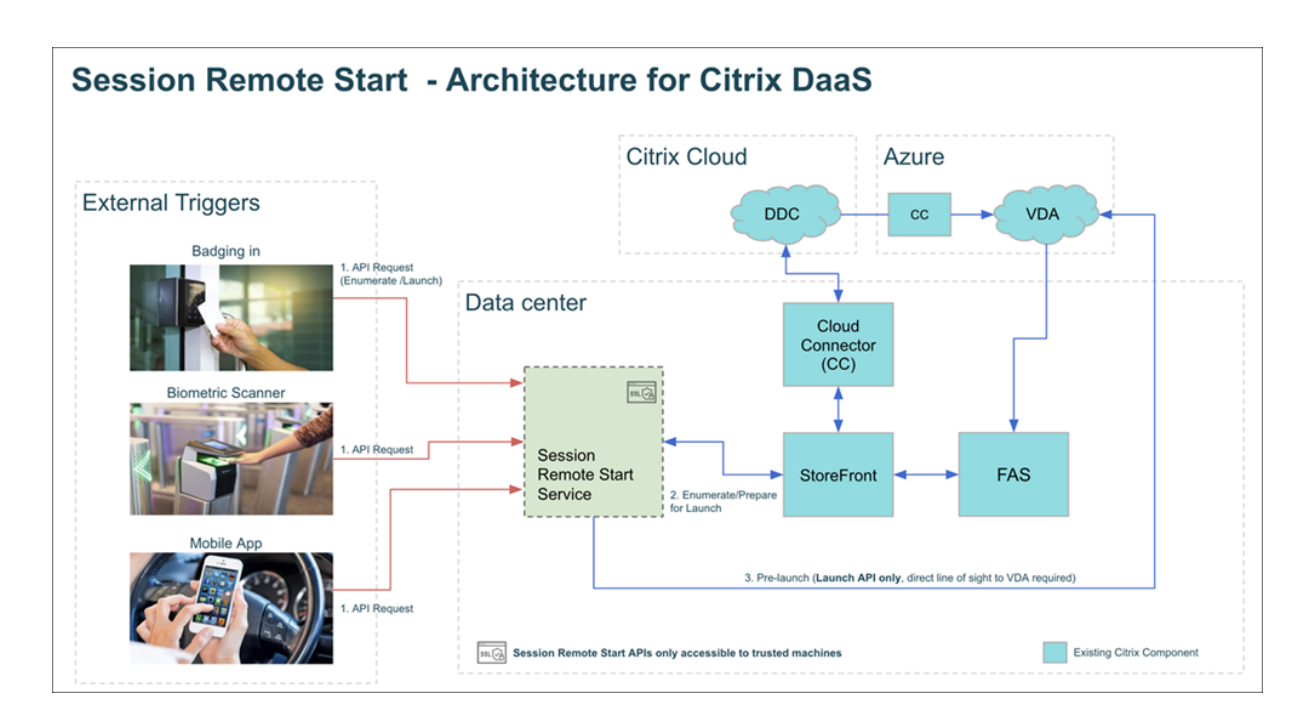

## **Installation of Session Remote Start**

January 16, 2025

## **Installation Steps**

- Download the latest Session Remote Start installer from Citrix Downloads.
- Double-click Citrix.Srs.Installer\_x64.msi.
- Be sure to install as an administrator and follow the on-screen instructions to complete the installation.

Alternatively, you can install Session Remote Start from command line and specify the log path (MSI installation log, not Session Remote Start runtime log):

.\Citrix.Srs.Installer\_x64.msi /L\*v out.log

Customers can run.\Citrix.Srs.Installer\_x64.msi /? to get more install or uninstall options.

## Certificates

January 15, 2025

#### Install SSL Certificate for Accessing StoreFront

Session Remote Start is hosted on IIS and runs under a different identity to the user installing the certificate. Ensure that the Session Remote Start service has permissions to load the certificate.

Note:

It is suggested to install the certificate under Local Machine so that all users can access it.

The **IIS identity** under which Session Remote Start is running must be able to visit the StoreFront URL of **Receiver for Web Site** without warning. (For example, https://storefront.rl011.local /Citrix/srsWeb)

#### Import Server SSL certificate to IIS Manager

Note:

Skip this step if Session Remote Start is already configured and set as your default website.

Securing access and encrypting traffic with SSL certificates is the preferred way of deploying Session Remote Start. The secure access and encrypt traffic with SSL certificates:

1. Open up IIS Manager, select the Session Remote Start Server name, and open the **Server Cer-tificates**.

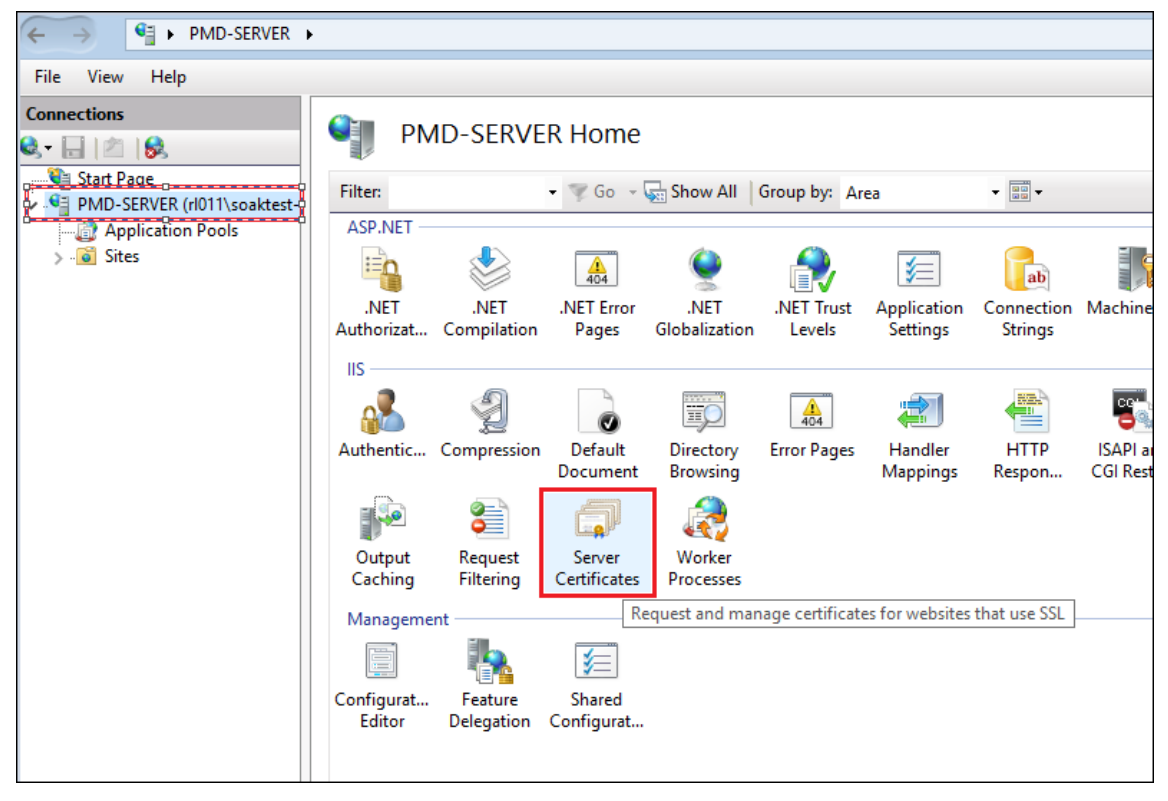

- Actions ? Import Certificate  $\times$ Import... Create Certificate Request.. Certificate file (.pfx): r SS **Complete Certificate Reques** C:\Users\soaktest-us011\Downloads\srs-server.pfx .... Create Domain Certificate ... irati Password: Create Self-Signed Certificate 5/20 Enable Automatic Rebind of 5/20 **Renewed** Certificate 29/2 Help 2/20 Select Certificate Store: Web Hosting  $\sim$ <u>Allow this certificate to be exported</u> ок Cancel
- 2. Click **Import...** in the **Actions** panel on the right.

Make sure the Session Remote Start service IIS identity has the necessary permissions to load the certificate. The settings shown for **Certificate store** and **Allow this certificate to be exported** in the images are recommended for better security. If **Web Hosting** is selected, remember to import the full certificate chain.

## **Create HTTPS Binding**

Note:

Skip this step if Session Remote Start is already configured and set as your default website.

Create an HTTPS binding in IIS Manager.

| 2              | ite Bindir                                                     | igs                                                                                      |                                   |                 |        |                | ? ×                             |                         | _ | Edit Site<br>Bindings<br>Basic Settings                                                                                                    |
|----------------|----------------------------------------------------------------|------------------------------------------------------------------------------------------|-----------------------------------|-----------------|--------|----------------|---------------------------------|-------------------------|---|----------------------------------------------------------------------------------------------------|
| .N<br>SM<br>Dc | Type<br>http<br>Edit Sit<br>https<br>Host<br>Pmd<br>☑ Re<br>Di | Host Name<br>e Binding<br>IP<br>10<br>10<br>10<br>10<br>10<br>10<br>10<br>10<br>10<br>10 | Port<br>80<br>address:<br>0.0.0.7 | IP Address<br>* | Port:  | ? ×            | Add<br>Edit<br>Remove<br>Browse | y Pages and<br>Controls |   | View Applications<br>View Virtual Directorie<br>Manage Website<br>Start<br>Stop<br>Browse Website<br>Browse *:80 (http)<br>Browse *:80 (http)<br>Browse *:80 (http)<br>Browse *:443 (https)<br>Advanced Settings<br>Configure<br>Limits<br>HSTS<br>Help |
|                | SSL c<br>pmd                                                   | ertificate:<br>-server                                                                   |                                   |                 | Select | View<br>Cancel |                                 |                         |   |                                                                                                    |

- On the IIS Manager, click Default Web Site under Sites. On the right panel, under Actions > Edit Site, click Bindings.
- 2. Click Add.
- 3. Under the Add Site Binding screen.
  - Select the type as **https**.
  - Set https port to 443.
  - Enter the IP address and host name of Session Remote.
  - Start server respectively in the respective fields.
  - Click OK.
  - Now, click **Edit** on the newly created Binding.
  - Select the SSL certificate.

In this guide, for the **Binding** settings, we only consider that third-party Auth Service and StoreFront establish the same Session Remote Start endpoint (Network Interface). If not, we must remove the IP address and Hostname limitation and clear the **Require Server Name Indication** check box in the settings.

#### **Require SSL**

1. In IIS Manager, select the Session Remote Start Site, and double click SSL Settings.

| Connections                                    | 6  | 👌 Da                | ps Home             |                     |                       |              |                     |                      |               |                         |                       |             |                       |                      |               |             |
|------------------------------------------------|----|---------------------|---------------------|---------------------|-----------------------|--------------|---------------------|----------------------|---------------|-------------------------|-----------------------|-------------|-----------------------|----------------------|---------------|-------------|
| KGLLONGZW03 (CITRITE\Ior     Application Pools | Fi | ilter:              |                     | • 🐺 Go 🕞            | Show All              | Group by: Ar | ea                  | -                    |               |                         |                       |             |                       |                      |               |             |
| 🗸 🧕 Sites                                      |    | ASP.NET             |                     |                     |                       |              |                     |                      |               |                         |                       |             |                       |                      |               |             |
| V 😜 Daps                                       |    | -                   |                     | 404                 | ٢                     |              |                     | 1                    |               | <b>\$</b> =             | ab                    | 7           |                       | <b>R</b>             | S             | •           |
|                                                | A  | .NET<br>uthorizat   | .NET<br>Compilation | .NET Error<br>Pages | .NET<br>Globalization | .NET Profile | .NET Roles          | .NET Trust<br>Levels | .NET Users    | Application<br>Settings | Connection<br>Strings | Machine Key | Pages and<br>Controls | Providers            | Session State | SMTP E-mail |
|                                                | 1  | IS                  |                     |                     |                       |              |                     |                      |               |                         |                       |             |                       |                      |               | _           |
|                                                |    | <u></u>             | Ð                   | 0                   |                       | 404          | 2                   | <b>*</b>             | 3             |                         |                       | 4           | P                     | 8                    | A             |             |
|                                                | A  | uthentic            | Compression         | Default<br>Document | Directory<br>Browsing | Error Pages  | Handler<br>Mappings | HTTP<br>Respon       | ISAPI Filters | Logging                 | MIME Types            | Modules     | Output<br>Caching     | Request<br>Filtering | SSL Settings  |             |
|                                                | 1  | Manageme            | nt                  |                     |                       |              |                     |                      |               |                         |                       |             |                       |                      | <u>Λ</u>      |             |
|                                                |    |                     |                     |                     |                       |              |                     |                      |               |                         |                       |             |                       |                      |               |             |
|                                                | Co | onfigurat<br>Editor |                     |                     |                       |              |                     |                      |               |                         |                       |             |                       |                      | step1: clic   | k above     |

2. On the SSL Settings page, check **Require SSL** and under **Client Certificates**, select **Ignore** and click **Apply**.

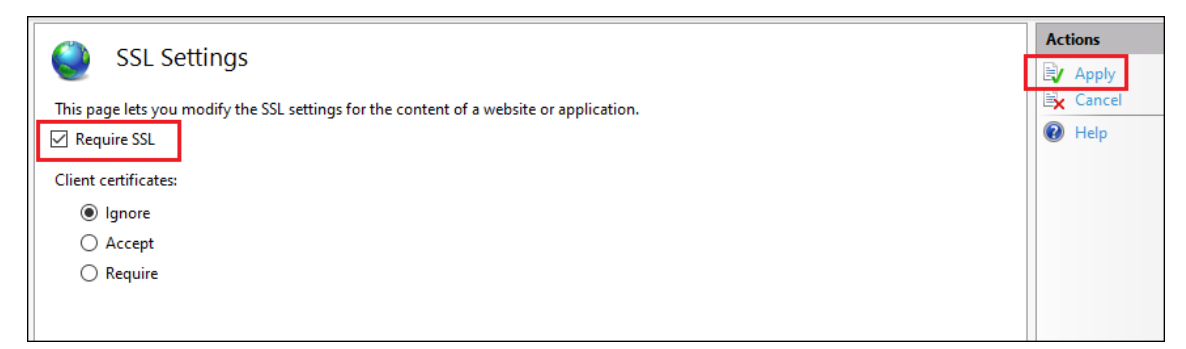

## **Configure Session Remote Start**

January 15, 2025

#### **Configuration file**

Session Remote Start configuration parameters are stored in the **Web.config** file found under the Session Remote Start installation directory ('C:\Program Files\Citrix\SessionRemoteStart \' by default).

| Parameter        | <b>Optional/Required</b> | Description                                                                |
|------------------|--------------------------|----------------------------------------------------------------------------|
| StoreFrontServer | Required                 | The Web URL of the store<br>explicitly created for Session<br>Remote Start |

| Parameter             | <b>Optional/Required</b> | Description                                                                                                    |
|-----------------------|--------------------------|----------------------------------------------------------------------------------------------------|
|                       |                          | <add <br="" key="&lt;br&gt;StoreFrontServer">value="https://&lt;<br/>baseURL&gt;/Citrix/&lt;<br/>storename&gt;Web"/&gt;</add>                                                                                                    |
| RestAPIUrl            | Optional                 | CVAD RestAPI URL For On-Prem<br>should be https://[<br>DdcServerAddress], For<br>Citrix DaaS should be<br>https://api.cloud.com                                                                                                    |
| RestAPICredentialName | Optional                 | The credential created in<br>previous section - '<br>CVAD_RestAPI_Credential<br>'by <b>default</b> .                                                                                                    |
| LocalFqdn             | Required                 | FQDN of Session Remote Start<br>server. Customers to edit this<br>parameter - <add key="&lt;br&gt;LocalFqdn" value="FQDN&lt;br&gt;OF Session Remote&lt;br&gt;Start SERVER"></add>                                                                                                    |
| SiteId                | Optional                 | For CVAD, fill with site ID. For<br>Citrix DaaS, empty.                                                                                                    |
| CustomerId            | Optional                 | For CVAD, <b>'CitrixOnPremises'</b> .<br>For Citrix DaaS, customer ID.                                                                                                    |
| IcaClientName         | Required                 | A unique hostname used for<br>Session Remote Start initiated<br>launches. <b>Must</b> be consistent<br>with the value of <b>'\$HostName'</b><br>in Logon Script<br>DisconnectSession.ps1.<br>Customers can leave the<br>default " <b>srs-server</b> " parameter<br>here. Also, keep the same in |
|                       |                          | DisconnectSession.ps1                                                                                                    |

| Parameter                     | <b>Optional/Required</b> | Description                                                                                      |
|-------------------------------|--------------------------|--------------------------------------------------------------------------------------------------|
|                               |                          | <add key="&lt;br&gt;IcaClientName" value="&lt;br&gt;srs-server"></add>                           |
| MaxRequestConcurrency         | Optional                 | The number of concurrent API requests. 100 by default.                                           |
| SessionIdCacheTtlSeconds      | Optional                 | TTL of authentication session<br>between Session Remote Start<br>and StoreFront. 300 by default. |
| DeliveryGroupsCacheTtlMinutes | Optional                 | TTL of Delivery Group - Tag<br>mapping cache. 10 by default.                                     |
| DesktopsCacheTtlMinutes       | Optional                 | TTL of Desktop name cache. 10<br>by default.                                                     |
| LogToConsole                  | Optional                 | Enable console logging.<br>Default " <b>False</b> ".                                             |
| LogToConsoleLevel             | Optional                 | Trace severity level. See Log file configuration for details. 5 by default.                      |
| LogToDebug                    | Optional                 | Developer use only.                                                                              |
| LogToDebugLevel               | Optional                 | Developer use only.                                                                              |
| OverwriteLogFile              | Optional                 | Overwrite the log file on the<br>next service start. <b>False</b> by<br>default.                 |
| LogFileName                   | Optional                 | Log file location.<br>"%AppData%\Citrix\<br>SessionRemoteStart\<br>Logs\                         |
|                               |                          | SessionRemoteStart.<br>log" by default. If empty, no<br>logging will occur.                      |
| LogToFileLevel                | Optional                 | Trace severity level. See Log file configuration for details. 5 by default.                      |

| Parameter              | Optional/Required | Description                                                                                                    |
|------------------------|-------------------|----------------------------------------------------------------------------------------------------|
| LogToEventViewer       | Optional          | Enable event viewerlogging.<br>Default "False". The log path is<br>%SystemRoot%\System32<br>\Winevt\Logs\<br>Application.evtx (<br>Windows Logs ><br>Application)and event<br>source name is " |
| LogToEventViewerLevel  | Optional          | Trace severity level. See Log file<br>configuration for details. 5 by                                                                                                    |
| RequestTimeoutSeconds  | Optional          | default.<br>The timeout seconds of HTTP<br>request from a 3rd-party<br>service. <b>300</b> by default.                                                                                         |
| AutoRefreshConnections | Optional          | <b>True</b> if Session Remote Start<br>will auto refresh connections<br>periodically.                                                                                                    |
| UseLegacyStoreFront    | Optional          | <b>True</b> if StoreFront is an earlier version. <b>False</b> by default.                                                                                                    |
| ProductVersion         | Optional          | The version of the current<br>product build. It can be<br>updated automatically when<br>upgrading.                                                                                             |
| TelemetryDataDirectory | Optional          | The directory of telemetry data.<br>"%AppData%\Citrix\<br>SessionRemoteStart\<br>TelemetryData" by default<br>even if it is empty.                                                             |

| Parameter             | Optional/Required | Description                                                                                                    |
|-----------------------|-------------------|----------------------------------------------------------------------------------------------------|
| LaunchDebugMode       | Optional          | Enable launch debug mode.<br>Default <b>False</b> . If set to <b>True</b> , the<br>ICA file is saved to disk instead<br>of being launched. <b>Note:</b> For<br>security reasons, the ICA file<br>does not contain sensitive<br>information. As a result, it can<br>only be used for connection<br>testing and cannot be used to<br>actually launch a session. |
| IcaFileDirectory      | Optional          | The directory of ICA files.<br>"%AppData%\Citrix\<br>SessionRemoteStart\<br>IcaFiles" by default.                                                                                                    |
| IcaLog                | Optional          | <b>True</b> if you save the ICA<br>communication log. <b>False</b> by<br>default. Recommend False for<br>saving space.                                                                                                    |
| IcaLogFile            | Optional          | ICA log path.<br>"%AppData%\Citrix\<br>SessionRemoteStart\<br>IcaLogs" by default.                                                                                                    |
| mTLSEnabled           | Optional          | <b>True</b> to enable mTLS support.<br><b>False</b> by default.                                                                                                    |
| SmartAccessFarmName   | Optional          | Farm name, for example:<br>_XD_192.168.1.19_443                                                                                                    |
| SmartAccessConditions | Optional          | List of conditions, for example:<br>PL_WB_10.107.197.243,<br>PL_WB_10.107.197.244                                                                                                    |

For log-related configuration, please refer to the Log file Configuration section.

## **Configuration file permissions**

Check permissions of Web.config: (C:\Program Files\Citrix\SessionRemoteStart\
Web.config by default)

Make sure administrator accounts have full control while other groups/users don't have modify permission:

| Web.config Properties                          |                                                                      | ×                 |
|------------------------------------------------|----------------------------------------------------------------------|-------------------|
| General Security Details P                     | revious Versions                                                     |                   |
| Object name: C:\Program Fi                     | les\Citrix\Srs\Web.<br>(AGES<br>.ICATION PACKAG<br>r\Administrators) | config<br>ES      |
| To change permissions, click E                 | Edit.                                                                | <u>E</u> dit      |
|                                                | Allow                                                                | Deny              |
| Full control                                   | ×.                                                                   |                   |
|                                                | ×.                                                                   |                   |
| Read & execute                                 | ×.                                                                   |                   |
| Read                                           | ×.                                                                   |                   |
| Special permissions                            | $\checkmark$                                                         |                   |
| For special permissions or advactick Advanced. | anced settings,                                                      | Ad <u>v</u> anced |
| OK                                             | Cancel                                                               | <u>A</u> pply     |

## Log file Configuration

Currently, Session Remote Start logging supports CDF, AOT, and File tracing. CDF and AOT are always available. Others are based on configuration file settings.

Trace severity level

- 0 Critical
- 1 Urgent
- 2 Significant
- 3 Important
- 4 ImportantDetailed
- 5 Informational

- 6 InformationalDetailed
- 7 Notable
- 8 NotableDetailed
- 9 Insignificant

#### Log to File

Logging to file is enabled by default. To disable, set LogFileName in Web.config to empty.

The default log path is shown below, where **{Session Remote Start user}** should be replaced with the user hosting the SRS service. If the Application Pool identity has not been modified, it defaults to **SrsAppPool**. If the identity has been changed to srs, replace **{Session Remote Start user}** with **srs**.

"C:\Users\\{ Session Remote Start user } \AppData\Roaming\Citrix\
SessionRemoteStart\Logs\SessionRemoteStart.log".

Customers can change the log file location and permissions as per their requirements, please see the steps required to change the Log file location and permissions.

## **Configure Citrix Virtual Apps and Desktops REST API Credentials**

January 15, 2025

This configuration is required to launch resources identified by "tags" or by "AD groups" when using the scheduling service.

#### Overview

During the batch pre-launch process, if the tags or AD groups are specified, Session Remote Start uses the Citrix Virtual Apps and Desktops REST API to query resources associated with those tags.

This section focuses on the steps required to configure Session Remote Start to use the Citrix Virtual Apps and Desktops REST API. It can be skipped if there are no tag-related requirements.

## Confirm that Session Remote Start server can connect to Citrix Virtual Apps and Desktops REST API Service

First, check whether Session Remote Start can reach the Citrix Virtual Apps and Desktops REST API Service. Normally, this service is hosted on the DDC.

Run the test script in the package:

- For Citrix Virtual Apps and Desktops, run the 'CvadApiConnectivityCheck-OnPrem. ps1'
- For Citrix DaaS, run the 'CvadApiConnectivityCheck-Cloud.ps1'.

PS C:\Users\soaktest-us011\Downloads\srs\1.0.4\release\ConnectivityCheck> .\CvadApiConnectivityCheck-Cloud.ps1 -Customer Id "\_\_\_\_\_\_\_\_\_" -ClientId "\_\_\_\_\_\_\_" -ClientSecret "\_\_\_\_\_\_\_" -ClientSecret "\_\_\_\_\_\_\_" Service is reachable.

#### Create a user and store the Citrix Virtual Apps and Desktops REST API credentials

Session Remote Start requires a Citrix Virtual Apps and Desktops API credential to issue API requests to the REST API Service. The credential is stored under a user in the **Windows Credential Manager**.

For security reasons, avoid using a domain user if batch launch by AD group is not needed. Instead, create a local user.

**Domain user** On the Domain Controller, create or use an existing Domain Service Account with the **Read all user information** permission delegated.

- 1. Open the Active Directory Users and Computer.
- 2. In the left pane, expand the directory tree and right-click your domain.
- 3. Select **Delegate Control...** from the context menu to open the **Delegation of Control Wizard**.

|             | Active Directory Users                                                                              | nd Computers —                                                                                                    |   |
|-------------|----------------------------------------------------------------------------------------------------|----------------------------------------------------------------------------------------------------|---|
| File        | Action View He                                                                                      | p                                                                                                    |   |
|             | 🔿 🖄 📅 🖌 É                                                                                           | 🗙 🖻 🤉 📴 🗊   🐍 🗽 🗃 🍸 💆 🎘                                                                                                    |   |
| ><br>><br>> | Active Directory Users a<br>Saved Queries<br>byt.local<br>S Computers                               | nd Co<br>Delegation of Control Wizard ×<br>Tasks to Delegate<br>You can select common tasks or customize your own.                                                                                                    | ^ |
|             | <ul> <li>Somain Control</li> <li>ForeignSecurityl</li> <li>Managed Servic</li> <li>Users</li> </ul> | ers fincip Acc Delegate the following common tasks:   Acc   Reset user passwords and force password change at next logon   Modify the membership of a group   Join a computer to the domain   Manage Group Policy links   Generate Resultant Set of Policy (Planning)   Generate Resultant Set of Policy (Logging)   Create a custom task to delegate |   |
| <           |                                                                                                    | Sack Next > Cancel Help           Image group 1         Security Group           Image group 2         Security Group                                                                                                    | · |

4. On the Session Remote Start server, navigate to the **SessionRemoteStart** folder in the installation package. Run the PowerShell script store-cred.ps1 as an administrator to configure the CVAD REST API credentials.

| PS C:Ltest> .\store-cred.ps1<br>Enter CVAD Rest API credential target name (default:<br>Enter the Username/ClientId for the credential: ctxa<br>Enter the Password/ClientSecret for the credential: | CVAD_RestA<br>dmin@xiaow. | PI_Credential):<br>local     |      |      |
|----------------------------------------------------------------------------------------------------|---------------------------|------------------------------|------|------|
|                                                                                                    | Windows Pov               | verShell credential request. | ?    | ×    |
|                                                                                                    | 8                         |                              | AF   |      |
|                                                                                                    | Enter credent             | als for the service account. |      | _    |
|                                                                                                    | User name:                | 🖸 xiaow\ctxa                 |      | - I. |
|                                                                                                    | Password:                 | •••••                        |      |      |
|                                                                                                    | An admii                  | n account in Ses             | sion | _    |
|                                                                                                    | Remote S                  | Start server <sub>ox</sub>   | Can  | cel  |

- 5. For the On-prem environment, provide the admin credential. For more information, see Citrix Virtual Apps and Desktops REST APIs.
- 6. For the DaaS environment, provide the client identity. For more information, see Citrix Cloud APIs.

A success message is displayed upon completion.

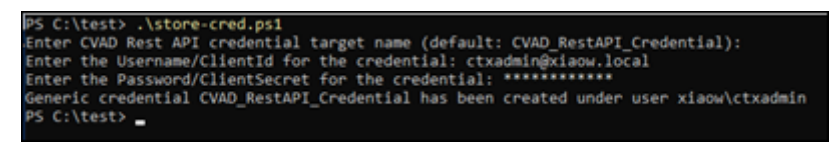

**Local user** The create-cred.ps1 script handles both tasks, creating the local user and storing the credential.

From the installation package, under the **SessionRemoteStart** folder, run the script **create-cred.ps1** as an administrator. This will:

- 1. Create a local user for hosting Session Remote Start.
- 2. Configure the Citrix Virtual Apps and Desktops REST API credentials.
  - For Citrix Virtual Apps and Desktops environment, provide the admin credential. (More details are here)
  - For the Citrix DaaS environment, provide the client identity. (More details are here)

| PS C:\Users\soaktest-us011\Downloads\srs\1.0.4\release><br>PS C:\Users\soaktest-us011\Downloads\srs\1.0.4\release> .\create-cred.ps1<br>Enter username for hosting SRS (default: srs):<br>Enter password for user srs: *********** |
|----------------------------------------------------------------------------------------------------|
| User srs has been created                                                                                                    |
| Enter CVAD Rest API credential target name (default: CVAD_RestAPI_Credential):                                                                                                    |
| Enter the Username/ClientId for the credential:                                                                                                    |
| Enter the Password/ClientSecret for the credential: ************************************                                                                                                    |
| Generic credential CVAD_RestAPI_Credential has been created under user srs<br>Name Enabled Description<br>                                                                                                    |
| srs True User for SRS application                                                                                                    |

#### **Configure Session Remote Start Application Pool**

#### Overview

By default, IIS runs an application (site or service) under the **ApplicationPoolIdentity** for each unique application pool. Configure Session Remote Start to run under the previously created user identity by setting the Session Remote Start application pool to use the custom user:

 Highlight SrsAppPool from the Application Pools and select Advanced Settings under the Edit Application Pool. Scroll down to Process Model > Identity and click the three dots.

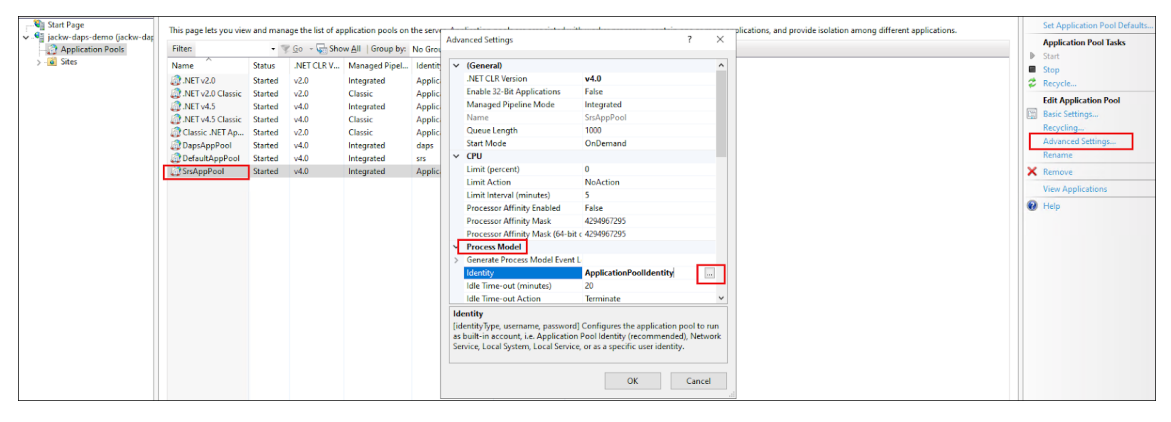

Select **Custom account**, click **Set**, and enter the **username** and **password** of the user created for hosting Session Remote Start.

| Ар      | plication Pool Identity | ?                   | $\times$    |
|---------|-------------------------|---------------------|-------------|
| С       | Built-in account:       |                     |             |
|         | $\sim$                  |                     |             |
| 0       | Custom account:         |                     |             |
|         | srs                     | Set                 |             |
| Г       |                         | 7                   |             |
|         | Set Credentials ? ×     |                     |             |
|         | User name:              | Cancel              |             |
| k       |                         |                     |             |
| [i<br>a | Password:               | pool to<br>d), Netw | run<br>/ork |
| S       | Confirm password:       |                     |             |
|         |                         | Canad               |             |
|         |                         | Cance               | .:          |
|         | OK Cancel               |                     |             |
|         |                         |                     |             |

#### Note:

To manage AD groups instead of the user list, use the Domain Service Account configured in Create a user and store the CVAD REST API credentials.

#### 2. Ensure the Application Pool's setProfileEnvironment attribute is enabled.

- Navigate to the %windir%/system32/inetsrv/config folder.
- Open the applicationHost.config file.
- Locate the <system.applicationHost><applicationPools><SrsAppPool</li>
   <processModel> element.
- Confirm that the setProfileEnvironment attribute is not present, which defaults the value to true, or explicitly sets the attribute's value to true.

#### Note:

Ensure to restart SessionRemoteStart in IIS Manager UI or run iisreset command from the command prompt.

**Configure Inbound Firewall Rules:** Customers can specify the IP addresses and host names of the trusted services and StoreFront ensures that only these sources can communicate with Session Remote Start, see Configure Inbound Firewall Rules for steps.

## **StoreFront Configuration**

December 11, 2024

#### Install SSL certificate for accessing Session Remote Start

For ease of deployment, each Session Remote Start server is configured as a special type of Gateway with StoreFront. As such, StoreFront must be able to contact Session Remote Start at the specified Gateway callback URL (https://<Session Remote Start FQDN>/ SessionRemoteStart/CitrixAuthService/AuthService.asmx).

#### Add Session Remote Start as a Gateway

1. Click Manage Citrix Gateways in the Stores panel on the right.

|                            |                      | Ac               | tions                                  |     |                                      |   |
|----------------------------|----------------------|------------------|----------------------------------------|-----|--------------------------------------|---|
|                            |                      |                  |                                        | Sto | ores                                 |   |
| Subscription Enabled       |                      | Access           |                                        |     | Create Store                         |   |
| Yes                        |                      | Internal ne      | twork only                             | Ι.  | Export Multi-Store Provisioning File |   |
|                            |                      |                  |                                        |     | Manage Citrix Gateways               |   |
| Manage Citrix Gateways     |                      |                  |                                        | •   | Manage Beacons                       |   |
|                            |                      |                  |                                        |     | Set Default Website                  |   |
| Add, edit or remove the    | Citrix Gateway appli | ances through w  | hich remote access is provided. Remote |     | View                                 | • |
| Alternatively, Citrix Gate | way appliances can l | be imported from | n file.                                | a   | Refresh                              |   |
| 2.                         | 2.11                 |                  |                                        | ?   | Help                                 |   |
| Citrix Gateways:           |                      |                  |                                        |     |                                      |   |
| Display Name               | Role                 | Used by Sto      | URL                                    | ua  | Manage Delivers Controllers          | - |
|                            |                      |                  |                                        |     | Manage Delivery Controllers          |   |
|                            |                      |                  |                                        |     | Configure Unified Experience         |   |
|                            |                      |                  |                                        |     | Manage Authentication Methods        |   |
|                            |                      |                  |                                        |     | Manage Receiver for Web Sites        |   |
|                            |                      |                  |                                        |     | Configure Remote Access Settings     |   |
|                            |                      |                  |                                        |     | Configure XenApp Services Support    |   |
| Add Edit.                  | Remove               |                  |                                        |     | Configure Store Settings             |   |
|                            |                      |                  |                                        |     | Export Provisioning File             |   |
|                            |                      |                  |                                        |     | Remove Store                         |   |
|                            |                      |                  | Close                                  | ?   | Help                                 |   |
|                            |                      |                  |                                        |     |                                      |   |

2. Add a new gateway.

|                                                         |                        |                |                                                          |     | _   |                                      |   |
|---------------------------------------------------------|------------------------|----------------|----------------------------------------------------------|-----|-----|--------------------------------------|---|
|                                                         |                        |                |                                                          |     | Ac  | tions                                |   |
|                                                         |                        |                |                                                          |     | Sto | ores                                 | • |
| Subscription Enabled                                    |                        | Access         |                                                          |     |     | Create Store                         |   |
| Yes                                                     |                        | Internal ne    | twork only                                               |     |     | Export Multi-Store Provisioning File |   |
|                                                         |                        |                |                                                          |     |     | Manage Citrix Gateways               |   |
| Manage Citrix Gateways                                  |                        |                |                                                          |     |     | Manage Beacons                       |   |
|                                                         |                        |                |                                                          |     |     | Set Default Website                  |   |
| Add, edit or remove the C<br>access through a Citrix Ga | itrix Gateway appliand | ces through wi | hich remote access is provided. Remo<br>enticated stores | ote |     | View                                 | • |
| Alternatively, Citrix Gatewa                            | ay appliances can be i | imported from  | i file.                                                  |     | Q   | Refresh                              |   |
|                                                         |                        |                |                                                          |     | ?   | Help                                 |   |
| Citrix Gateways:                                        |                        |                |                                                          |     | da  | ns                                   | • |
| Display Name                                            | Role U                 | sed by Sto     | URL                                                      |     | ua  | Manage Delivery Controllers          | - |
|                                                         |                        |                |                                                          |     |     | Configure Unified Experience         |   |
|                                                         |                        |                |                                                          |     |     | Manage Authentiation Matheda         |   |
|                                                         |                        |                |                                                          |     |     | Manage Authentication Methods        |   |
|                                                         |                        |                |                                                          |     |     | Manage Receiver for Web Sites        |   |
|                                                         |                        |                |                                                          |     |     | Configure Remote Access Settings     |   |
|                                                         |                        |                |                                                          |     |     | Configure XenApp Services Support    |   |
| Add Edit                                                | Remove                 |                |                                                          |     |     | Configure Store Settings             |   |
|                                                         |                        |                |                                                          |     |     | Export Provisioning File             |   |
|                                                         |                        |                |                                                          |     |     | Remove Store                         |   |
|                                                         |                        |                | Clo                                                      | se  | ?   | Help                                 |   |

3. Set Display name, set Citrix Gateway URL with https://<Session Remote Start FQDN>/SessionRemoteStart/, and change Usage or role to Authentication only.

| dd Citrix Gateway Appliance |                                                                                                    |
|-----------------------------|----------------------------------------------------------------------------------------------------|
|                             |                                                                                                    |
| StoreFront                  | General Settings                                                                                                    |
| General Settings            | Complete these settings to configure access to stores through Citrix Gateway for users connecting<br>from public networks. Remote access through a Citrix Gateway cannot be applied to<br>unauthenticated stores. |
| Authentication Settings     | Display name: srs                                                                                                    |
| Summary                     | Citrix Gateway URL: d-server.rl011.local/SessionRemoteStart/                                                                                                    |
|                             | Usage or role: () Authentication only                                                                                                    |
|                             |                                                                                                    |
|                             |                                                                                                    |
|                             |                                                                                                    |
|                             |                                                                                                    |
|                             |                                                                                                    |
|                             |                                                                                                    |
|                             |                                                                                                    |
|                             | Next Cancel                                                                                                    |

4. SetCallbackURLwithhttps://<Session Remote Start FQDN>/SessionRemoteStart

•

| dd Citrix Gateway Appliance                                                            |                                                                                                    |                                                                                                    |                                     |
|----------------------------------------------------------------------------------------|----------------------------------------------------------------------------------------------------|----------------------------------------------------------------------------------------------------|-------------------------------------|
| StoreFront                                                                             | Authentication Set                                                                                                    | tings                                                                                                    | ication credentials                 |
| <ul> <li>General Settings</li> <li>Authentication Settings</li> <li>Summary</li> </ul> | Version:<br>VServer IP address:<br>(optional)<br>Logon type: 1<br>Smart card fallback:<br>Callback URL: 1<br>(optional) | 10.0 (Build 69.4) or later       v10.0: SNIP or MIP, v10.1+: VIP       Domain       None       https://pmd-server.rl011.local/Sessit | /CitrixAuthService/AuthService.asmx |
|                                                                                        |                                                                                                    | Bac                                                                                                    | ik Create Cancel                    |

#### **Create a New Store for Session Remote Start**

Although an existing Store can be used, it is recommended that a new Store should be created specifically for Session Remote Start usage.

#### **Manage Authentication Methods**

- 1. On the new Store, find the **Manage Authentication Methods** in the Store configuration panel on the right.
- 2. Ensure the **Pass-through from Citrix Gateway** is checked.
- 3. Expand settings, Click Configure Delegated Authentication.

| Manage Authentication Methods - daps                                                  | Q Refresh                    |
|---------------------------------------------------------------------------------------|------------------------------|
|                                                                                       | Πelp                         |
| Select the methods which users will use to authenticate and access resources.         | daps                         |
| Method Settings                                                                       | Manage Delivery Controllers  |
| 📃 User name and password                                                              | Configure Unified Experience |
| SAML Authentication                                                                   | Manage Authentication Metho  |
| Domain pass-through<br>Can be enabled / disabled separately on Receiver for Web sites | Configure Remote Access Set  |
| Smart card Can be enabled / disabled separately on Receiver for Web sites             | Configure XenApp Services Su |
| HTTP Basic                                                                            | Export Provisioning File     |
| Pass-through from Citrix Gateway 🕦                                                    | Remove Store                 |
| Configure T                                                                           | Trusted Domains              |
| Installing and uninstalling the authentication methods and the Ad Configure D         | Delegated Authentication     |
| authentication service settings are included in the advanced options. Manage Pa       | ssword Options               |
| Configure P                                                                           | Password Validation          |
| OK Cancel                                                                             |                              |

4. Enable the Full delegate credential validation to Citrix Gateway.

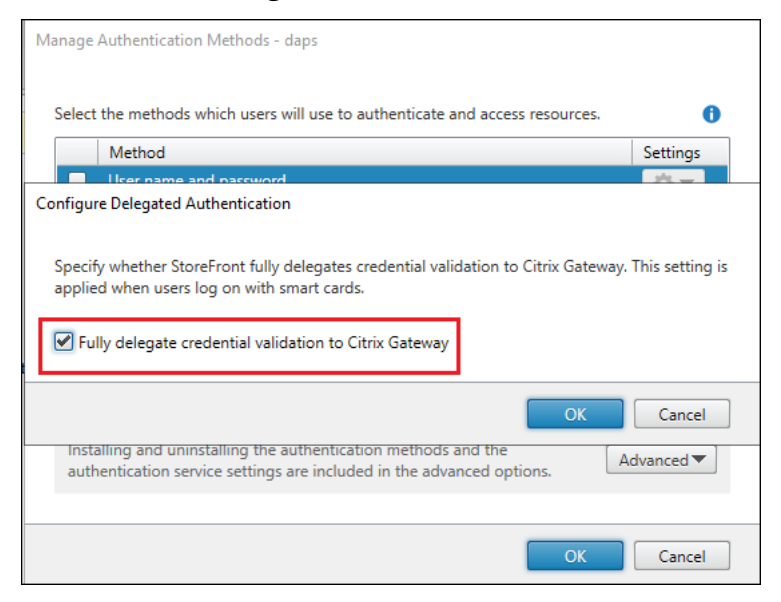

#### **Configure Remote Access Settings**

- 1. Click Configure Remote Access Settings in the Store configuration panel on the right.
- 2. Enable the **Remote Access**.
- 3. Select the Gateway configured above.

| Configure Remote Access Sett                  | ings - pmd                                                |          | 1  | нер                               |
|-----------------------------------------------|-----------------------------------------------------------|----------|----|-----------------------------------|
| Configure Remote Access Set                   | ings - prina                                              |          | pm | d                                 |
| Eachling servets access alls                  |                                                           |          |    | Manage Delivery Controllers       |
| you enable remote access and                  | add a Citrix Gateway appliance.                           | Arter    |    | Configure Unified Experience      |
|                                               |                                                           |          |    | Manage Authentication Methods     |
| Enable Remote Access                          |                                                           |          |    | Manage Receiver for Web Sites     |
| Select the permitted level o                  | f access to internal resources                            |          |    | Configure Remote Access Settings  |
| Allow users to access or                      | ly resources delivered through StoreFront (No VPN tunnel) | 0        |    | Configure XenApp Services Support |
|                                               |                                                           |          |    | Configure Store Settings          |
| <ul> <li>Allow users to access all</li> </ul> | resources on the internal network (Full VPN tunnel) ()    |          |    | Export Provisioning File          |
| Users may require the C                       | itrix Gateway plug-in to establish a full VPN tunnel.     |          |    | Remove Store                      |
| Citrix Gateway appliances:                    | A dans hansel 2                                           | <b>B</b> | ?  | Help                              |
| 2.11                                          | bongDaps                                                  |          |    |                                   |
|                                               | ✓ nongedps ✓ pmd-aw                                       |          |    |                                   |
|                                               | Srs 🗸                                                     |          |    |                                   |
|                                               |                                                           |          |    |                                   |
|                                               | Add                                                       |          |    |                                   |
| Default appliance:                            | pmd-gw 👻                                                  |          |    |                                   |
|                                               |                                                           |          |    |                                   |
|                                               | OK Ca                                                     | ncel     |    |                                   |
|                                               |                                                           |          |    |                                   |

#### **Configure Session Remote Start plugin**

This plugin should be applied to the store that the end user is using, not the Session Remote Start store.

1. Backup Existing plugins:

On the StoreFront server, go to the following website dir, 'C:\inetpub\wwwroot\Citrix \\%StoreName%\', open 'bin' folder.

Backup the existing **StoreCustomization\_Input.dll**, **StoreCustomization\_Enumeration.dll** to a specific directory. e.g. 'C:\stf\_original\_plugin'.

- 2. Paste the Citrix team provided three DLLs to the bin folder **StoreCustomization\_Input.dll**, **StoreCustomization\_Enumeration.dll**, **SrsStoreFrontPluginCommon.dll**.
- 3. Set up system environment:
  - Open System (Control Panel).
  - Click the Advanced system settings link.
  - Click Environment Variables.
  - Add **New...** in the System variables section, In the **New System Variable** window, add below environment variables. Click **OK**. Close all remaining windows by clicking **OK**.

| Variable Name     | <b>Required/Optional</b>       | Description                                                                                                    | Example                                                       |
|-------------------|--------------------------------|----------------------------------------------------------------------------------------------------|---------------------------------------------------------------|
| srs_server_urls   | Required                       | Session Remote Start<br>server URL                                                                                     | https://pmd-<br>server.rl011.<br>local/<br>SessionRemoteStart |
| stf_original_plug | g <b>i0αpst<u>i</u>φnaat</b> h | Original plugins<br>directory                                                                                          | C:\<br>stf_original_plugin                                    |
| launching_suffix  | Optional                       | Resource title suffix<br>while preparing by<br>Session Remote Start.<br>If not configured, '-<br>Preparing'by default. | • Preparing                                                   |

- 4. Grant access to stf\_original\_plugins\_path. Similar to Session Remote Start file permission configuration, grant access to StoreFront application pool identity.
- 5. Restart IIS service iisreset.

## **Configure DDC**

December 12, 2024

#### Enable TrustRequestsSentToTheXmlServicePort

Required by the DDC to allow Session Remote Start requests via Storefront to be trusted.

#### For Citrix Virtual Apps and Desktops

Run the following commandlets on the Delivery Controller:

```
asnp Citrix*
Set-BrokerSite -TrustRequestsSentToTheXmlServicePort $true
```

#### For Citrix DaaS

Run the following commandlets:

- 1. On a machine with internet connection, install Citrix DaaS Remote PowerShell SDK Other articles also contain related information:
- 2. Open PowerShell, run the following Get-XdAuthentication An authentication dialog opens.
- 3. Execute the commandlets as On-Prem
   asnp Citrix\*
   Set-BrokerSite -TrustRequestsSentToTheXmlServicePort \$true
- Sign out.
   Clear-XDCredentials

App Protection: If customers have an App protected delivery group, see App Protection.

**HTTP Proxy**: If customers have configured HTTP proxies in their setup, see HTTP Proxy Configuration.

## **Configure Logon script for AD server**

December 11, 2024

The Logon script is used by the VDA to disconnect the pre-launch session after the Session Remote Start initiated logon completes. We use Group Policy to apply the script to all VDAs and users.

#### Steps to create a GPO and link it to a Domain

1. On the Windows domain controller, open **Group Policy Management** and create a GPO under the domain.

#### **Citrix Session Remote Start**

| 📓 Group Policy Management                                                                                                    |               |                   |                       |             |                     |            | - |   | $\times$ |
|----------------------------------------------------------------------------------------------------|---------------|-------------------|-----------------------|-------------|---------------------|------------|---|---|----------|
| 🔜 File Action View Window Help                                                                                                    |               |                   |                       |             |                     |            |   | - | 8 ×      |
| 🗢 🔶 📶 🖻 🗎 🗙 🖸 🛛 🖬                                                                                                    |               |                   |                       |             |                     |            |   |   |          |
| 📓 Group Policy Management                                                                                                    | CitrixPolicy  |                   |                       |             |                     |            |   |   |          |
| ✓ ▲ Forest: BVT.LOCAL                                                                                                    | Scope Details | Settings Delegat  | tion Status           |             |                     |            |   |   |          |
|                                                                                                    | Links         | Links             |                       |             |                     |            |   |   |          |
| Create a GPO in this domain, and Lir                                                                                                    | ık it here    | s location:       | BVT.LOCAL             |             |                     |            |   |   | ~        |
| 🛒 [ Link an Existing GPO                                                                                                    |               | , domains, and OU | Js are linked to this | s GPO:      |                     |            |   |   | _        |
| > 🖻 🕻 🛛 Block Inheritance                                                                                                    |               |                   |                       | Enforced    | Link Enabled        | Path       |   |   |          |
| Signal Composition States States Stat |               |                   |                       | No          | Yes                 | BVTIOCAL   |   |   |          |
| New Organizational Unit                                                                                                    |               |                   |                       | 110         | 100                 | DV1.200/12 |   |   |          |
|                                                                                                    |               |                   |                       |             |                     |            |   |   |          |
| Search                                                                                                    |               |                   |                       |             |                     |            |   |   |          |
| Change Domain Controller                                                                                                    |               |                   |                       |             |                     |            |   |   |          |
| Kemove                                                                                                    |               |                   |                       |             |                     |            |   |   |          |
| Active Directory Users and Compute                                                                                                    | rs            | _                 |                       |             |                     |            |   |   | >        |
| Roup P New Window from Here                                                                                                    |               | p                 |                       |             |                     |            |   |   |          |
| Group P Refresh                                                                                                    |               | GPO can only ap   | ply to the following  | groups, use | ers, and computers: |            |   |   |          |
|                                                                                                    |               |                   |                       |             | -                   |            |   |   |          |
| Properties                                                                                                    |               | d Users           |                       |             |                     |            |   |   |          |
| Help                                                                                                    |               |                   |                       |             |                     |            |   |   |          |
|                                                                                                    |               |                   |                       |             |                     |            |   |   |          |
|                                                                                                    |               |                   |                       |             |                     |            |   |   |          |

1. Right-click on the GPO, select **Edit** to open the Group Policy Management Editor.

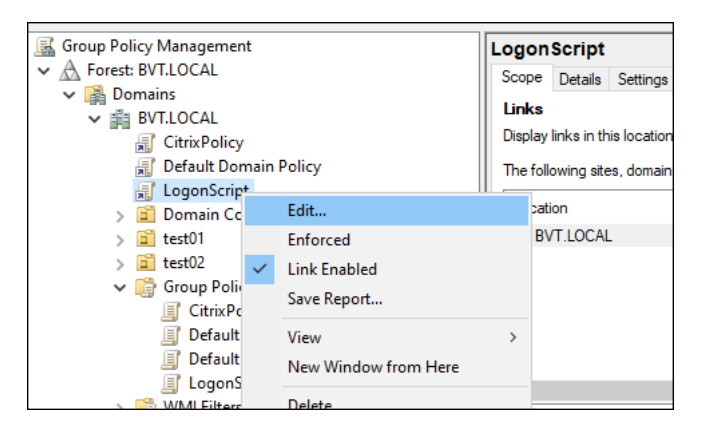

 In the Group Policy Management Editor, expand User Configuration > Policies > Windows Settings > Scripts (Logon/Logoff). Right-click Logon on in the right panel and select Properties.

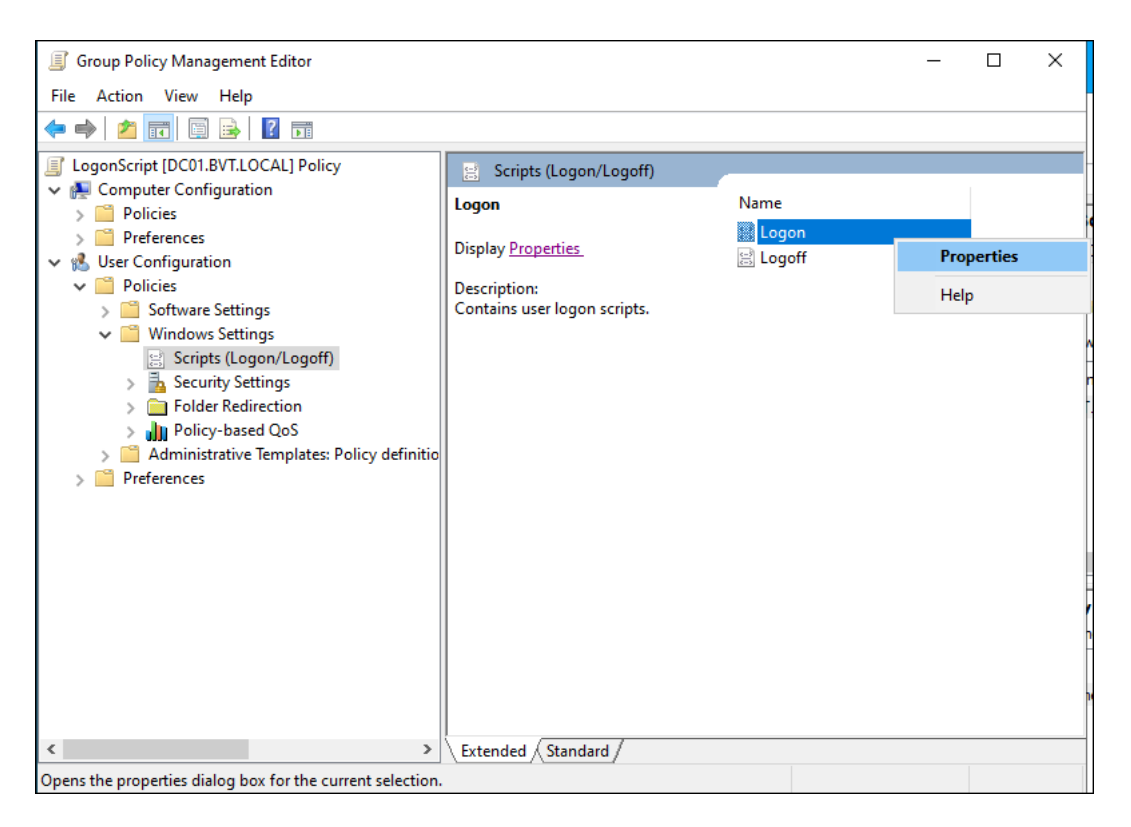

2. Switch to the PowerShell Scripts tab, and click Add....

| Logon Properties                                 |           | ?           | $\times$ |  |  |  |  |  |  |  |  |
|--------------------------------------------------|-----------|-------------|----------|--|--|--|--|--|--|--|--|
| Scripts PowerShell Scripts                       |           |             |          |  |  |  |  |  |  |  |  |
| Windows PowerShell Logon Scripts for LogonScript |           |             |          |  |  |  |  |  |  |  |  |
| Name Parame                                      | eters     | Up<br>Down  |          |  |  |  |  |  |  |  |  |
|                                                  |           | Add<br>Edit |          |  |  |  |  |  |  |  |  |
| Add a Script                                     |           |             | ×        |  |  |  |  |  |  |  |  |
| Script Name:                                     |           | Browse      |          |  |  |  |  |  |  |  |  |
| Script Parameters:                               |           |             |          |  |  |  |  |  |  |  |  |
|                                                  |           |             |          |  |  |  |  |  |  |  |  |
|                                                  | ОК        | Cancel      |          |  |  |  |  |  |  |  |  |
| > Extended S                                     | tandard / |             |          |  |  |  |  |  |  |  |  |

3. Click **Browse...** on the right of 'Script Name'field, a file browser pops up, located in the **NetLo-gon** folder by default.

#### Citrix Session Remote Start

|                                                    | Lesse Decention   |                             | 2 ~                          |                                  |              |           |          |          |
|----------------------------------------------------|-------------------|-----------------------------|------------------------------|----------------------------------|--------------|-----------|----------|----------|
|                                                    | Logon Properties  |                             | 1 ~                          |                                  |              |           |          |          |
|                                                    | Scripts PowerShe  | ell Scripts                 |                              |                                  |              |           |          |          |
|                                                    | Nine Wine         | dows PowerShell Logon Scrip | ts for LogonScript           |                                  |              |           |          |          |
|                                                    |                   |                             |                              |                                  |              |           |          |          |
|                                                    | Name              | Parameters                  | Up                           |                                  |              |           |          |          |
|                                                    |                   |                             | Down                         |                                  |              |           |          |          |
|                                                    |                   |                             |                              |                                  |              |           |          |          |
|                                                    |                   |                             | Add                          |                                  |              |           |          |          |
|                                                    |                   |                             | Edit                         |                                  |              |           |          |          |
|                                                    | Add a Seriet      |                             | D                            |                                  |              |           |          |          |
|                                                    | Add a script      |                             | ^                            |                                  |              |           |          |          |
|                                                    | Script Name:      |                             |                              |                                  |              |           |          |          |
|                                                    |                   |                             | Browse                       |                                  |              |           |          |          |
|                                                    | Script Parameters | 5:                          |                              |                                  |              |           |          |          |
| Browse                                             |                   |                             |                              |                                  |              |           |          | $\times$ |
| $\leftarrow \rightarrow \vee \uparrow \square \ll$ | BVT.LOCAL > Svs   | Vol > BVT.LOCAL > Pol       | icies > {79D068D1-4281-4509- | C86-17A71B0E290E} > User > Scrit | nts. ≻ Logon | v či Sear | ch Logon | Q        |
|                                                    | brinebene r bys   |                             |                              |                                  | pis + Logon  | • 0 Sea   | cheogon  | ~        |
| Organize 🔻 New fo                                  | lder              |                             |                              |                                  |              |           |          |          |
| - Oviele ereer                                     | Name              | ^                           | Date modified                | Type Size                        |              |           |          |          |
|                                                    | *                 |                             |                              | No items match your search.      |              |           |          |          |
| Desktop                                            | *                 |                             |                              |                                  |              |           |          |          |
| Documents                                          | *                 |                             |                              |                                  |              |           |          |          |
| Pictures >                                         | *                 |                             |                              |                                  |              |           |          |          |
| DisConnect                                         |                   |                             |                              |                                  |              |           |          |          |
| en-US                                              |                   |                             |                              |                                  |              |           |          |          |
| Logon                                              |                   |                             |                              |                                  |              |           |          |          |
| scripts                                            |                   |                             |                              |                                  |              |           |          |          |
| 💻 This PC                                          |                   |                             |                              |                                  |              |           |          |          |
| 3D Objects                                         |                   |                             |                              |                                  |              |           |          |          |
| Desktop                                            |                   |                             |                              |                                  |              |           |          |          |
| Documents                                          |                   |                             |                              |                                  |              |           |          |          |
| 🕹 Downloads                                        |                   |                             |                              |                                  |              |           |          |          |
| Music                                              |                   |                             |                              |                                  |              |           |          |          |
| Pictures                                           |                   |                             |                              |                                  |              |           |          |          |
| Videos                                             |                   |                             |                              |                                  |              |           |          |          |
| 🏪 Windows (C:)                                     |                   |                             |                              |                                  |              |           |          |          |
| 👝 Temporary Storag                                 | e                 |                             |                              |                                  |              |           |          |          |
| 💣 Network                                          |                   |                             |                              |                                  |              |           |          |          |
|                                                    |                   |                             |                              |                                  |              |           |          |          |
|                                                    |                   |                             |                              |                                  |              |           |          |          |

The Logon folder is a shared folder which typically has read-only and execute permissions by machines and users. To avoid permission issues, it is recommended not to use any other folder.

1. Create **DisconnectSession.ps1** under this folder. (Please use the one provided by Citrix as part of the installation file).

| -                   |       |                                        |                          |                     |               |           |   |              |   |        |          |
|---------------------|-------|----------------------------------------|--------------------------|---------------------|---------------|-----------|---|--------------|---|--------|----------|
| Browse              |       |                                        |                          |                     |               |           |   |              |   |        | ×        |
|                     | BVT.L | OCAL > SysVol > BVT.LOCAL > Policies > | {79D068D1-4281-4509-BC86 | 5-17A71B0F290F} → U | ser → Scripts | > Logon ~ | Ū | Search Logon |   |        | <i>م</i> |
| Organize 👻 New fol  | lder  |                                        |                          |                     |               |           |   |              | - |        | ?        |
| 📌 Quick access      |       | Name                                   | Date modified            | Туре                | Size          |           |   |              |   |        |          |
| Deskton d           | ,     | DisconnectSession                      | 3/26/2024 2:47 AM        | Windows PowerS      | 1 KB          |           |   |              |   |        |          |
| Downloads           |       |                                        |                          |                     |               |           |   |              |   |        |          |
| Documents 💉         |       |                                        |                          |                     |               |           |   |              |   |        |          |
| E Pictures          | •     |                                        |                          |                     |               |           |   |              |   |        |          |
| DisConnect          |       |                                        |                          |                     |               |           |   |              |   |        |          |
| en-US               |       |                                        |                          |                     |               |           |   |              |   |        |          |
| Logon               |       |                                        |                          |                     |               |           |   |              |   |        |          |
| scripts             |       |                                        |                          |                     |               |           |   |              |   |        |          |
| 💻 This PC           |       |                                        |                          |                     |               |           |   |              |   |        |          |
| 🧊 3D Objects        |       |                                        |                          |                     |               |           |   |              |   |        |          |
| E Desktop           |       |                                        |                          |                     |               |           |   |              |   |        |          |
| Documents           |       |                                        |                          |                     |               |           |   |              |   |        |          |
| 🖶 Downloads         |       |                                        |                          |                     |               |           |   |              |   |        |          |
| 👌 Music             |       |                                        |                          |                     |               |           |   |              |   |        |          |
| Pictures            |       |                                        |                          |                     |               |           |   |              |   |        |          |
| Videos              |       |                                        |                          |                     |               |           |   |              |   |        |          |
| 🏪 Windows (C:)      |       |                                        |                          |                     |               |           |   |              |   |        |          |
| 👝 Temporary Storage | e i   |                                        |                          |                     |               |           |   |              |   |        |          |
| 💣 Network           |       |                                        |                          |                     |               |           |   |              |   |        |          |
|                     |       |                                        |                          |                     |               |           |   |              |   |        |          |
| File                | nam   | e: DisconnectSession                   |                          |                     |               |           | ~ | All Files    |   |        | $\sim$   |
|                     |       |                                        |                          |                     |               |           |   | Open         | 0 | Cancel |          |

2. Select Run Windows PowerShell scripts last and click OK or Apply.

| Logon Properties ?                                                                                       |                       |   |  |
|----------------------------------------------------------------------------------------------------|-----------------------|---|--|
| Scripts PowerShell Scripts                                                                               |                       |   |  |
| Windows PowerShell Logon Scripts for Logon                                                               | Script                |   |  |
| Name Parameters                                                                                          | Up                    |   |  |
| DisconnectSession.ps1                                                                                    | Down                  |   |  |
|                                                                                                    | Add<br>Edit<br>Remove |   |  |
| For this GPO, run scripts in the following order:                                                        |                       |   |  |
| Not configured $\checkmark$                                                                              |                       |   |  |
| Not configured<br>Run Windows PowerShell scripts first<br>Run Windows PowerShell scripts last<br>2008 R2 | idows Server          |   |  |
| Sho                                                                                                    | w Files               |   |  |
| OK Cancel                                                                                                | Appl                  | y |  |

## **Configure Citrix FAS**

December 12, 2024

#### **Steps to Install and configure FAS**

To install and configure FAS in your setup, see Install and configure.

#### FAS Do's and Dont's

- 1. It is mandatory to enable the FAS plug-in on **StoreFront** stores as we are using Citrix Virtual Apps and Desktops StoreFront.
- 2. Check the rule on your FAS server, to ensure your STF is allowed in the **Manage StoreFront Permissions** page.

Note:

- Be aware that by default, there is a DENY entry for Domain Computers. On windows DENY always "wins".
- Please check that the permissions from Storefront servers for groups such as domain computers is not set to Deny?
- Verify if FAS rules > access control > domain computers is set to Allow.
- 3. Ensure the domain users are added in the FAS console.
  - a) **FAS console > Rule Default > restrictions > Manage user permissions** check if you have the domain user here.
  - b) Set the Domain users for FAS user authentication in the FAS console to **allowed**.
- 4. Storefront servers should be authorized to use FAS by default, if not please do it explicitly.
  - a) On the FAS server Open Citrix Federated Authentication Service console
  - b) Go to Rules tab, select the appropriate policy and click on pencil icon edit
  - c) On the left menu select **Access control**, click the **Manage StoreFront access permissions** link.
  - d) In the **Permission for StoreFront Servers** page, add your StoreFront servers and give them the **Assert Identity** permission and click **OK**.

## Telemetry

#### December 12, 2024

Telemetry data collection is mandatory while Session Remote Start administrators can change the data location. For more information, see Log file configuration. The directory of telemetry data. "% AppData%\Citrix\SessionRemoteStart\TelemetryData"

Session Remote Start server is designed to capture the following data:

- Metrics of API requests, which are saved in RequestData.csv.
- Metrics of server performance of CPU and memory, which are saved in UsageData.csv.

#### **Grant permission for IIS Application Pool for Telemetry**

The following steps are required to make the IIS Application Pool have the permission to collect performance monitor data.

On the Session Remote Start server, open and select System Tools > Local Users and Groups
 > Groups. Then right-click Performance Monitor Users on the right panel and select Add to Group....

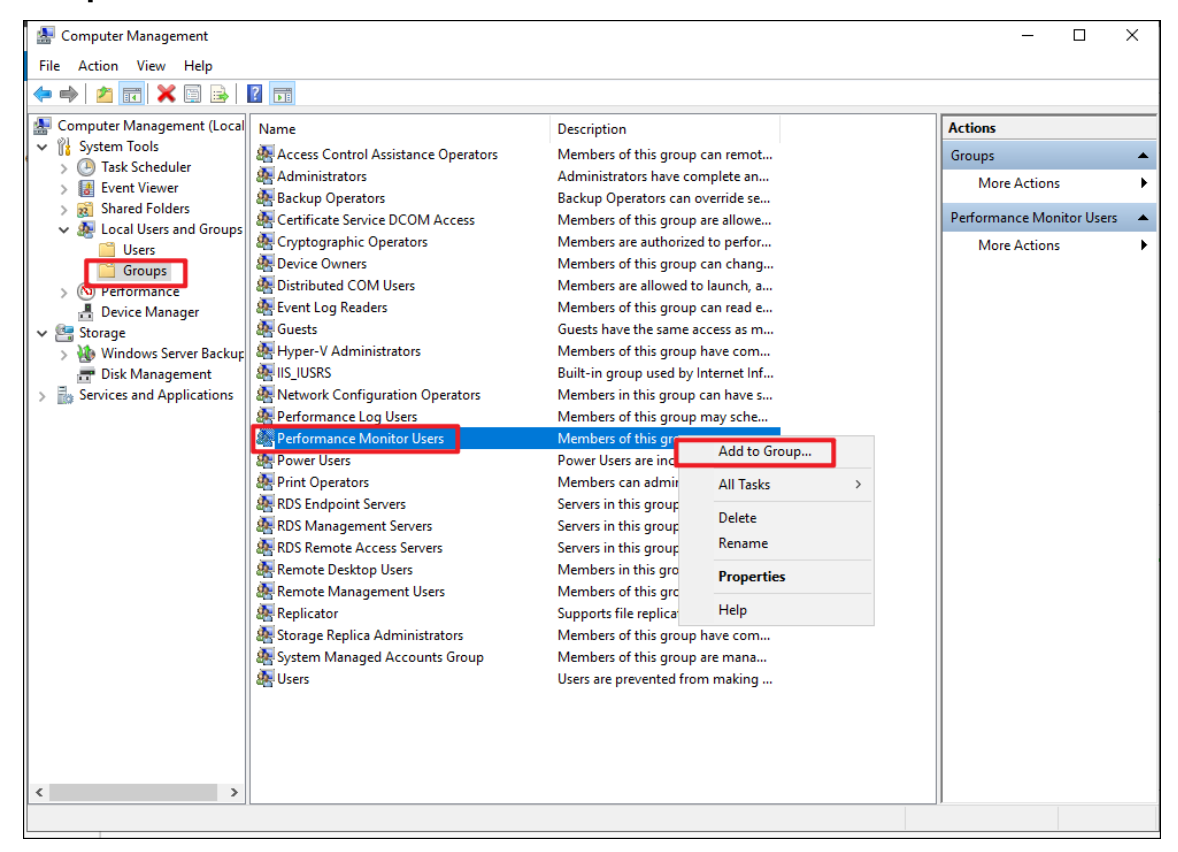

2. Click Add.. and then click Locations... and select your local computer.

#### Citrix Session Remote Start

| Performance Monitor Users Properties ?                                                                                                    |    | $\times$ |       |       |   |
|----------------------------------------------------------------------------------------------------|----|----------|-------|-------|---|
| General                                                                                                    |    |          |       |       |   |
| Select Users, Computers, Service Accounts, or Groups                                                                                                    |    |          |       | ×     |   |
| Select this object type:                                                                                                    | _  |          |       |       |   |
| Users, Service Accounts, or Groups                                                                                                    | 0  | Object   | Types |       |   |
| From this location:                                                                                                    | -  |          |       | _     |   |
| rl011.local                                                                                                    |    | Locat    | ions  |       |   |
| Locations                                                                                                    |    |          |       |       | × |
| Select the location you want to search.                                                                                                    |    |          |       |       |   |
| Location:                                                                                                    |    |          |       |       |   |
| HTTP: Construction of the second second sec |    |          |       |       |   |
|                                                                                                    |    |          |       |       |   |
|                                                                                                    |    |          |       |       |   |
|                                                                                                    |    |          |       |       |   |
|                                                                                                    |    |          |       |       |   |
|                                                                                                    | ОК |          | Ca    | ancel |   |

3. Input the Session Remote Start user created in the previous section. (If the default identity is used, input **IIS AppPool\SrsAppPool** instead.)

| Select Users or Groups                                |    | ×            |
|-------------------------------------------------------|----|--------------|
| Select this object type:                              |    |              |
| Users, Groups, or Built-in security principals        |    | Object Types |
| From this location:                                   |    |              |
| PMD-SERVER                                            |    | Locations    |
| Enter the object names to select ( <u>examples</u> ): |    |              |
| PMD-SERVER\srs                                        |    | Check Names  |
|                                                       |    |              |
| Advanced                                              | ОК | Cancel       |

4. Open PowerShell, and run the following commandlet:

iisreset

## **Installation checklist**

December 11, 2024

#### **Session Remote Start Server**

1. Open <https://<baseURL>/Citrix/<storename>Web> and verify if the page opens.

Note:

Ignore the No logon methods are available on this platform message.

1. If LogFileName is configured, check file existence, check for any errors in the log.

#### **3rd-party Auth Service Server**

1. Open <https://<Session Remote Start FQDN>/SessionRemoteStart/ CitrixAuthService/AuthService.asmx> and verify if it opens without a warning.

#### **StoreFront Server**

- 1. Open <https://<Session Remote Start FQDN>/SessionRemoteStart/ CitrixAuthService/AuthService.asmx> and verify if it opens without warning.
- 2. Double check the configurations, including:
  - a) Gateway, especially double check the gateway URL and callback URL must be Session Remote Start server.
  - b) Authentication methods, especially **Delegated Authentication**.
  - c) Remote Access, specifically applies to the gateway configured above.
- 3. Enable FAS plug-in on storefront stores. Federated Authentication Service integration should be enabled on a StoreFront Store using the PowerShell script.

#### DDC

Check if **TrustRequestsSentToTheXmlServicePort** is enabled. (How to run the following commandlets please refer to DDC Configuration) asnp Citrix\*

Get-BrokerSite

#### AD

Verify if the logon script is configured.

#### FAS

If FAS has never been installed before, and it is specifically for the installation of Session Remote Start, please ensure that FAS is correctly configured and functional.

- 1. Reconfirm that FAS plug-in is enabled on StoreFront, as mentioned in StoreFront checklist using the PowerShell script.
- 2. Reconfirm that DDC trust the StoreFront servers requests, as mentioned in DDC checklist (**TrustRequestsSentToTheXmlServicePort** enabled).
- 3. Confirm that Group Policy is correctly configured, especially FAS FQDN is configured. Confirm Group Policy is applied to all necessary machines (StoreFront/VDA/DDC).
- 4. Confirm the user rules. If the default rule is used for quick FAS configuration, please do confirm that Domain Computers is NOT denied.

| 🕻 Citrix FAS Administration Console - connected to localhost - 🗆 🗙                    |                           |         |  |  |
|---------------------------------------------------------------------------------------|---------------------------|---------|--|--|
| Initial Setup Rules Advanced                                                          | Connect to another server | Refresh |  |  |
| Complete these setup steps:                                                           |                           |         |  |  |
| Deploy certificate templates                                                          | Deploy                    |         |  |  |
| The required templates are deployed in Active Directory.                              |                           |         |  |  |
| Set up a certificate authority                                                        | Publish                   |         |  |  |
| The authorization templates are published on: jackw-ad.xiaow.local\xiaow-jackw-ad-CA. |                           |         |  |  |
| Click "Publish" to publish the templates on another certificate authority.            |                           |         |  |  |
| Authorize this service                                                                | Reauthori                 | ize     |  |  |
| An authorization certificate is configured.                                           |                           |         |  |  |
| Deauthorize this service.                                                             |                           |         |  |  |
| 🕢 Create a rule                                                                       | Create                    |         |  |  |
| You have a rule configure C Default                                                   |                           |         |  |  |
| Connect to Citrix Cloud                                                               | Connec                    | t       |  |  |
| Complete this step if you wish to use this FAS service with Citrix Cloud.             |                           |         |  |  |

| 😫 Citri      | x FAS Administration Console - c | onnected to localhost                                                                          | – – ×                                                                                                    |
|--------------|----------------------------------|------------------------------------------------------------------------------------------------|----------------------------------------------------------------------------------------------------|
| Initia       | l Setup   Rules   Adva           | nced                                                                                           | Connect to another server Refresh                                                                                                    |
| Comple       | 🛱 Edit Rule                      |                                                                                                | – 🗆 X                                                                                                    |
|              | Edit rule "Default"              |                                                                                                |                                                                                                    |
|              | Template                         | Specify which StoreFront servers can use this<br>accounts or Active Directory security groups. | s rule. You can select individual machine                                                                                                    |
| $\mathbf{v}$ | Certificate authority            | Managa StoreFront access permissions                                                           | Permissions for StoreFront Servers X                                                                                                    |
|              | In-session use                   | Manage Storer fort access permissions                                                          | Security                                                                                                    |
| Ø            | Access control<br>Restrictions   | Note: if you are only planning to use this rule grant access to any StoreFront servers.        | Group or user names:                                                                                                    |
|              | Summary                          |                                                                                                |                                                                                                    |
| 0            |                                  |                                                                                                | Add     Remove       Permissions for Domain     Allow     Deny       Computers     Allow     Deny       Assert Identity     Image: Computer State State St |
|              |                                  |                                                                                                |                                                                                                    |
|              |                                  |                                                                                                |                                                                                                    |
|              |                                  |                                                                                                | OK Cancel Apply                                                                                                    |
|              |                                  |                                                                                                |                                                                                                    |
|              |                                  |                                                                                                |                                                                                                    |

## User Logon Name

For every end user, the **User logon name** must be configured.
| Active Directory Users and Com | puters         |            |                                                         |
|--------------------------------|----------------|------------|---------------------------------------------------------|
| Ele Artice Merry Hele          |                |            |                                                         |
| File Action View Help          |                | * An - • • |                                                         |
|                                | 0 🖻 📑 🛛 🖬 🕷    | & B Y 2 &  |                                                         |
| Active Directory Users and Com | Name           | Туре       | Description                                             |
| > 🧾 Saved Queries              | spmd-user18    | User       |                                                         |
| V III rl011.local              | Spmd-user19    | User       |                                                         |
| > Builtin                      | 🛃 pmd-user2    | User       | nmd-userá9 Properties ? X                               |
| > Computers                    | 👗 pmd-user20   | User       | pind delet ropenes                                      |
| ForeignSecurityPrincipals      | 🛃 pmd-user21   | User       | Member Of Dial-in Environment Sessions                  |
| Managed Service Accourt        | 🖁 🛃 pmd-user22 | User       | Remote control Remote Desktop Services Profile COM+     |
| C Users                        | 🛃 pmd-user23   | User       | General Address Account Profile Telephones Organization |
| _                              | Spmd-user24    | User       | User logon name:                                        |
|                                | 占 pmd-user25   | User       |                                                         |
|                                | 🛃 pmd-user26   | User       |                                                         |
|                                | Spmd-user27    | User       | User logon name (pre-Windows 2000):                     |
|                                | 💑 pmd-user28   | User       | n011\ pmd-user49                                        |
|                                | Spmd-user29    | User       | Loron Hours Los On To                                   |
|                                | 💑 pmd-user3    | User       | Logon Hours Log on To                                   |
|                                | Spmd-user30    | User       |                                                         |
|                                | Spmd-user31    | User       | Unlock account                                          |
|                                | 5 pmd-user32   | User       |                                                         |
|                                | Spmd-user33    | User       | Account options:                                        |
|                                | Spmd-user34    | User       | User must change password at next logon                 |
|                                | md-user35      | User       | User cannot change password                             |
|                                | md-userso      | User       | Password never expires                                  |
|                                | ma-user37      | User       | Store password using reversible encryption              |
|                                | spmd-users8    | User       | Account expires                                         |
|                                | mid-users9     | User       | Never                                                   |
|                                | s pmd-user40   | User       | O End of: Thursday, December 12, 2024                   |
|                                | s pmd-user40   | User       |                                                         |
|                                | s nmd-user42   | User       |                                                         |
|                                | spind-user43   | User       |                                                         |
|                                | spmd-user44    | User       | OK Cancel Apply Help                                    |
|                                | spmd-user45    | User       |                                                         |
|                                | pmd-user46     | User       |                                                         |
|                                | pmd-user47     | User       |                                                         |
|                                | spmd-user48    | User       |                                                         |
|                                | spmd-user49    | User       |                                                         |
|                                | spmd-user5     | User       |                                                         |
| < >                            | 🔍 nmd-user50   | User       |                                                         |
| ,                              |                |            |                                                         |

# **Verify Session Remote Start API Calls**

December 13, 2024

## **Enumeration and Launch**

A sample script shall be provided to verify the installation, configuration, and API calls.

enum\_launch\_example.ps1 (Only use the Citrix provided)

We strongly recommend executing the verification script on the 3rd-party Auth Service host.

The script enumerates and launches the resources by calling Session Remote Start APIs.

Run the script in PowerShell with two mandatory parameters:

- Fqdn: FQDN of the Session Remote Start server
- Upns: An array of UPNs and Resource Names separated by a colon (":"), resource name can be omitted, in which case the first resource in the list is chosen.

### Example:

```
.\enum_launch_example.ps1 -Fqdn "pmd-server.rl011.local"-Upns "pmd-
user2@rl011.local:PMD-Server2019-2","pmd-user1@rl011.local"
```

In this example, the user **pmd-user2@rl011.local** is assigned to launch desktop **PMD-Server2019-2** (this is the name of the desktop as users see on their workspace). And no target resource is specified for user **pmd-user1@rl011.local**, the script will choose the first one in the resource list.

#### Output:

| Id                                        | Name                                                                             | PSJobTypeName                                                                                                    | State                          | HasMoreData                                       | Location                            | Command |
|-------------------------------------------|----------------------------------------------------------------------------------|----------------------------------------------------------------------------------------------------|--------------------------------|---------------------------------------------------|-------------------------------------|---------|
|                                           |                                                                                  |                                                                                                    |                                |                                                   |                                     |         |
| 9                                         | Job9                                                                             | BackgroundJob                                                                                                    | Running                        | True                                              | localhost                           |         |
| 11                                        | Job11                                                                            | BackgroundJob                                                                                                    | Running                        | True                                              | localhost                           |         |
| 9                                         | Job9                                                                             | BackgroundJob                                                                                                    | Completed                      | True                                              | localhost                           |         |
| 11                                        | Job11                                                                            | BackgroundJob                                                                                                    | Completed                      | True                                              | localhost                           |         |
| Start<br>Launc<br>Compl                   | ng enumeratin<br>arate resource<br>launching Re<br>hed Resource<br>ete job for U | <pre>[pmd-user2@rlotation<br/>g resources request;<br/>ssources[PMD-Server2(<br/>successfully.<br/>JPN=[pmd-user2@rlot1]<br/> g;<br/>[pmd-user1@rlot1.loc</pre> | bld=[11]<br>bld=[11] .Resource | t for UPN=[pmd-u<br>urceName=[PMD-Se<br>eName=[]. | ser2@r1011.local].<br>rver2019-2].  |         |
| Sendi<br>Enume<br>No re<br>Start<br>Launc | ng enumeratin<br>rate resource<br>source name p<br>launching Re<br>thed Resource | ng resources requests<br>as successfully.<br>provided, choose the<br>asource=[PMD-Server20<br>successfully.                                                     | first resour<br>)19] request   | ce=[PMD-Server20<br>for UPN=[pmd-use              | 19] in the list.<br>rl@rl011.local] |         |
| Compl                                     | ete job for U                                                                    | JPN=[pmd-user1@r1011                                                                                                    | local], Reso<br>nd             | urceName=[PMD-Se                                  | rver2019].                          |         |

Verify the job output to make sure the resources are pre-launched successfully.

Alternatively, the execution result can be verified in Citrix Studio. Before running the script, no sessions are shown for the target machines:

| ≡  | citrix   D           | aS Premium 🌲 🕯                                                                         | soak4stgcp2 | Yujie Miao (29<br>CCID: soak4stgcp2 |
|----|----------------------|----------------------------------------------------------------------------------------|-------------|-------------------------------------|
|    | Manage 🗸             | Monitor                                                                                |             | Downloads                           |
| ۵  | Home                 | Q Search           Q Filters         Name Contains "pmd"         •         +         • |             | © 5 🤿                               |
| Q  | Search               | Single-session OS Machines 0 Multi-session OS Machines 5 Sessions 0                    |             |                                     |
| ¢  | Machine Catalogs     |                                                                                        |             | <u>۵</u> Ш                          |
| Ø  | Delivery Groups      |                                                                                        |             |                                     |
|    | Applications         |                                                                                        |             |                                     |
| ľ  | Policies             |                                                                                        |             |                                     |
| 8  | Administrators       |                                                                                        |             |                                     |
|    | Hosting              | No results found.                                                                      |             |                                     |
|    | StoreFront           |                                                                                        |             |                                     |
| Ţ  | App Packages         |                                                                                        |             |                                     |
| ø  | Zones                |                                                                                        |             |                                     |
| \$ | Settings             |                                                                                        |             |                                     |
| ය  | Backup + Restore Pre | ew                                                                                     |             |                                     |
| \$ | Quick Deploy         |                                                                                        |             |                                     |
|    |                      |                                                                                        |             |                                     |
|    |                      |                                                                                        |             |                                     |
|    |                      |                                                                                        |             | -                                   |
|    |                      |                                                                                        |             | <b>1</b>                            |

After running the script, the sessions are now shown to be in a disconnected state, which means the resources are prepared and ready to accept an incoming reconnect.

| ≡ citrix   Daas          | Premium                                                                  |                        |                 |                      |               | 🌲 🝞 soak4st       | r <b>gcp2</b> Yujie Miao (復<br>CCID: soak4stgcp2 ~ |
|--------------------------|--------------------------------------------------------------------------|------------------------|-----------------|----------------------|---------------|-------------------|----------------------------------------------------|
| Manage 🗸 Mon             | itor                                                                     |                        |                 |                      |               |                   | Downloads                                          |
| G Home                   | Q Search Filters Nam                                                     | e Contains "pmd" 🔹 🕂 🏠 |                 |                      |               |                   | C ()                                               |
| Q Search                 | Single-session OS Machines (0) Multi-session OS                          | Machines 5 Sessions 2  |                 |                      |               |                   |                                                    |
| S Machine Catalogs       |                                                                          |                        |                 |                      |               |                   | <u>۵</u> Ш                                         |
| 🕅 Delivery Groups        | Current User ↓   Name                                                    | Delivery Group         | Machine Catalog | Brokering Time (UTC) | Session State | Application State | Session Support                                    |
| Applications             | rl011\pmd-user1 pmd-vda1.rl011.local                                     | pmd-dg                 | pmd-catalog     |                      | Disconnected  | Desktop           | Multi                                              |
| Policies                 | rl011\pmd-user2 pmd-vda2.rl011.local                                     | pmd-dg2                | pmd-catalog     |                      | Disconnected  | Desktop           | Multi                                              |
| Logging                  |                                                                          |                        |                 |                      |               |                   |                                                    |
| Administrators           |                                                                          |                        |                 |                      |               |                   |                                                    |
| Hosting                  |                                                                          |                        |                 |                      |               |                   |                                                    |
| StoreFront               |                                                                          |                        |                 |                      |               |                   |                                                    |
| App Packages             |                                                                          |                        |                 |                      |               |                   |                                                    |
| 3 Zones                  |                                                                          |                        |                 |                      |               |                   |                                                    |
| 👸 Settings               |                                                                          |                        |                 |                      |               |                   |                                                    |
| Backup + Restore Preview | Last refreshed: 5.52:26 PM. Click the refresh icon to bring data up to e | late.                  |                 |                      |               |                   | « < <mark>1</mark> > »                             |
| Quick Deploy             | Click an item to view the details.                                       |                        |                 |                      |               |                   |                                                    |
|                          |                                                                          |                        |                 |                      |               |                   |                                                    |
|                          |                                                                          |                        |                 |                      |               |                   |                                                    |
|                          |                                                                          |                        |                 |                      |               |                   |                                                    |
|                          |                                                                          |                        |                 |                      |               |                   |                                                    |
|                          |                                                                          |                        |                 |                      |               |                   | <b>?</b>                                           |

## Logoff

logoff\_example.ps1 (Only use the Citrix provided)

The script logoffs the resources by calling Session Remote Start APIs.

Run the script in PowerShell with two mandatory parameters:

- Fqdn: FQDN of the Session Remote Start server
- Upns: An array of UPNs.

## Example:

```
.\logoff_example.ps1 -Fqdn "pmd-server.rl011.local"-Upns "pmd-user2@rl011
.local","pmd-user1@rl011.local"
```

In this example, the script will logoff all the resources for the users **pmd-user2@rl011.local** and **pmd-user1@rl011.local**.

## Output:

| Id                                  | Name                                                                                                    | PSJobTypeName                                    | State                       | HasMoreData | Location  | Command |  |  |  |  |
|-------------------------------------|----------------------------------------------------------------------------------------------------|--------------------------------------------------|-----------------------------|-------------|-----------|---------|--|--|--|--|
|                                     |                                                                                                    |                                                  |                             |             |           |         |  |  |  |  |
| 9                                   | Job9                                                                                                    | BackgroundJob                                    | Running                     | True        | localhost |         |  |  |  |  |
| 11                                  | Job11                                                                                                    | BackgroundJob                                    | Running                     | True        | localhost |         |  |  |  |  |
| 9                                   | Job9                                                                                                    | BackgroundJob                                    | Completed                   | True        | localhost |         |  |  |  |  |
| 11                                  | Job11                                                                                                    | BackgroundJob                                    | Completed                   | True        | localhost |         |  |  |  |  |
| Jobs c                              | Jobs completed, getting outputs                                                                                                    |                                                  |                             |             |           |         |  |  |  |  |
| Start<br>Sendin<br>Logoff<br>Comple | JobId=[9]<br>Start job for UPN=[pmd-user2@rl011.local].<br>Sending logoff resources request<br>Logoff resources successfully.<br>Complete job for UPN=[pmd-user2@rl011.local].<br> |                                                  |                             |             |           |         |  |  |  |  |
| Start<br>Sendin<br>Logoff<br>Comple | job for UPN=[pmd<br>g logoff resourc<br>resources succe<br>te job for UPN=[                                                                                                    | Jo<br>es request<br>ssfully.<br>pmd-user10r1011. | bId=[11]<br>al].<br>local]. |             |           | -       |  |  |  |  |

Note:

This API simply issues the log off request and does not wait for the sessions to complete logging off.

# **Session Remote Start local testing**

January 15, 2025

## **Open Session Remote Start Web Local Testing**

Open https://<Session Remote Start FQDN>/SessionRemoteStart/index.html, if successful without warning. There are three tabs on the top left: Enumerate and Launch, Launch Desktops, and Logoff.

- 1. **Enumerate and Launch**: Enumerate resources for a given UPN. Then launch the specified resource for the given UPN.
- 2. Launch Desktops: Session Remote Start supports launching all desktops using three methods.
  - Launch All Desktops of a User Principal Name (UPN)
  - Launch All Desktops by Tags of a User Principal Name (UPN)
  - Launch All Desktops assigned to the UPNs in the specified AD groups
- 3. Logoff: Logs off all sessions for the given UPN and device name.

| ← → C ⋒ 😫 dapshost.bvt.local/sessionremotesta             | rt/index.html                                                                                                    |                                                                                                    |                                                                                                    |                                                                                                    |                       | *                  | Ð | • | Finish update |
|-----------------------------------------------------------|----------------------------------------------------------------------------------------------------|----------------------------------------------------------------------------------------------------|----------------------------------------------------------------------------------------------------|----------------------------------------------------------------------------------------------------|-----------------------|--------------------|---|---|---------------|
| 🔡 📘 🗙 Citrix Learning Cent 🚷 Citrix Workspace — My Ticket | s - Citrite 🗴 Citrix Developer Do                                                                                                    | c 🕺 Citrix User Doc                                                                                                    | Citrix Admin Doc                                                                                                    | 🚱 Citrix Backstage                                                                                             | S Coverity            | O My Apps Dashboar | , | > | All Bookmarks |
| Enumerate and Launch   Launch Desktops   Logoff           |                                                                                                    |                                                                                                    |                                                                                                    |                                                                                                    |                       |                    |   |   |               |
|                                                           | Enumerate and Laun                                                                                                    | ch Resource o                                                                                                    | of a User Prin                                                                                                    | ncipal Name                                                                                                    | (UPN)                 |                    |   |   |               |
|                                                           | Enumerates resources for a<br>returned. If there were no re<br>resources, an error is return<br>Launches the specified res<br>completed, or if an error ha<br>complete (for example, if th<br>thread for the same amoun | a given UPN. On suc<br>esources found for th<br>ned.<br>ource for the given U<br>s occurred. Note tha<br>e machine is powerin<br>t of time. | ccess, a list of one<br>he user or the API I<br>JPN. The API will r<br>It as logon may tak<br>ing up), this API wil | or more resources<br>failed to fetch the l<br>eturn once logon h<br>re several minutes<br>Il block the calling | is is<br>ist of<br>to |                    |   |   |               |
| Enumerate and Launch Resource                             |                                                                                                    |                                                                                                    |                                                                                                    |                                                                                                    |                       |                    |   |   |               |
| UPN:                                                      |                                                                                                    |                                                                                                    |                                                                                                    |                                                                                                    |                       |                    |   |   |               |
| user1@domain.com                                          |                                                                                                    |                                                                                                    |                                                                                                    |                                                                                                    |                       |                    |   |   |               |
| Enumerate Resources                                       |                                                                                                    |                                                                                                    |                                                                                                    |                                                                                                    |                       |                    |   |   |               |
|                                                           |                                                                                                    | Session Remote Star                                                                                                    | rt Local Testing                                                                                                    |                                                                                                    |                       |                    |   |   |               |

# Enumerate and Launch Resource of a User Principal Name (UPN)

Input the User Principal Name (UPN), then click **Enumerate Resources**.

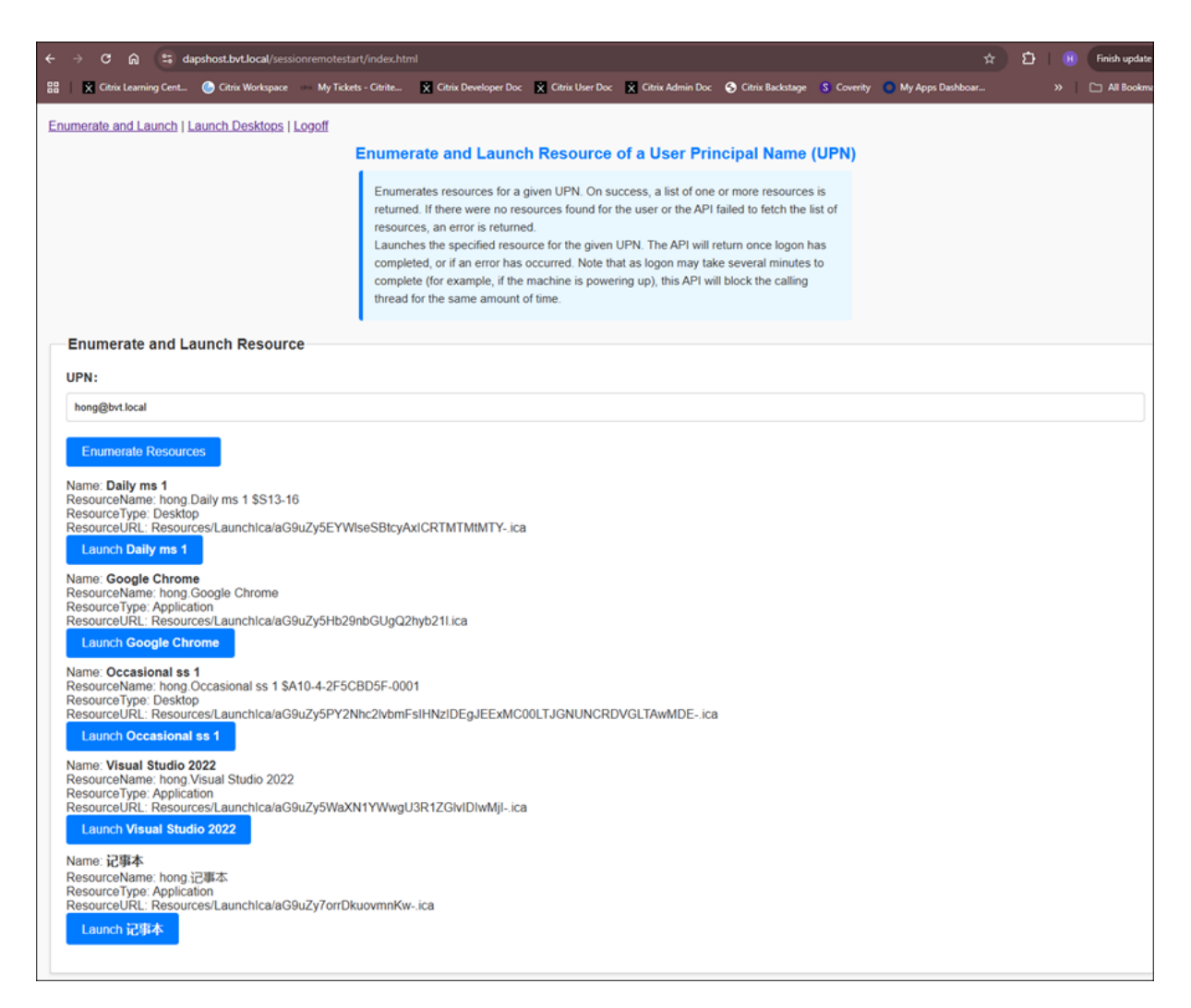

Then choose a resource, for example: Daily ms 1 and click Launch Daily ms 1. The API waits for a logon notification from the VDA before returning to the caller.

| ← → ♂ ⋒ 🖶 dapshost.bvt.local/sessionremo                                                                                                    | otestart/index.htr<br>/ Tickets - Citrite                          | ml X Citrix Developer Doc                                                                                                    | X Citrix User Doc                                                                                                    | X Citrix Admin Doc                                                                                                  | S Citrix Backstage                                                                                                    | S Coverity             | 🗙 My Apps Dashboar | ជ | )<br>» |
|----------------------------------------------------------------------------------------------------|--------------------------------------------------------------------|----------------------------------------------------------------------------------------------------|----------------------------------------------------------------------------------------------------|----------------------------------------------------------------------------------------------------|----------------------------------------------------------------------------------------------------|------------------------|--------------------|---|--------|
| Enumerate and Launch   Launch Desktops   Logoff                                                                                                    |                                                                    |                                                                                                    |                                                                                                    |                                                                                                    |                                                                                                    |                        |                    |   |        |
|                                                                                                    | Enume                                                              | rate and Launc                                                                                                    | h Resource                                                                                                    | of a User Prir                                                                                                    | ncipal Name (l                                                                                                    | UPN)                   |                    |   |        |
|                                                                                                    | Enume<br>returne<br>resour<br>Launci<br>comple<br>comple<br>thread | erates resources for a<br>ed. If there were no res<br>ces, an error is returne<br>hes the specified resou-<br>eted, or if an error has<br>ete (for example, if the<br>for the same amount of | given UPN. On su<br>sources found for t<br>ed.<br>urce for the given<br>occurred. Note th<br>machine is power<br>of time. | iccess, a list of one<br>the user or the API<br>UPN. The API will r<br>at as logon may tai<br>ring up), this API wi | or more resources i<br>failed to fetch the lis<br>eturn once logon ha<br>ke several minutes to<br>Il block the calling | is<br>it of<br>is<br>o |                    |   |        |
| Enumerate and Launch Resource                                                                                                    |                                                                    |                                                                                                    |                                                                                                    |                                                                                                    |                                                                                                    |                        |                    |   |        |
| hong@bvt.local                                                                                                    |                                                                    |                                                                                                    |                                                                                                    |                                                                                                    |                                                                                                    |                        |                    |   |        |
| Enumerate Resources Name: Daily ms 1 ResourceName: hong Daily ms 1 \$\$13-16 ResourceType: Desktop ResourceURL: Resources/LaunchIca/aG9uZy5E C Loading. Name: Google Chrome ResourceType: Application ResourceURL: Resources/LaunchIca/aG9uZy5F Launch Google Chrome Name: Occasional ss 1 ResourceType: Desktop | EYWIseSBtcyA<br>Hb29nbGUgQ2<br>2F5CBD5F-000                        | xtCRTMTMtMTYica<br>2hyb211.ica<br>01                                                                                                    | 1                                                                                                    |                                                                                                    |                                                                                                    |                        |                    |   |        |
| ResourceURL: ResourcesLaunchica/aG9u2y5H<br>Launch Occasional ss 1<br>Name: Visual Studio 2022<br>ResourceName: hong Visual Studio 2022<br>ResourceType: Application<br>BeceurceIIII: DecourcesII aurobica/aG9u2y55                                                                                              | Y2Nhc2ivbmi                                                        | ISHNZIDEGJEEXMC                                                                                                    | ,                                                                                                    | VGLIAWMDEica                                                                                                    | 1                                                                                                    |                        |                    |   |        |
| Launch Visual Studio 2022                                                                                                    | ria di Firmigi                                                     | Jorg 12 Olympinyinyi Jud                                                                                                    |                                                                                                    |                                                                                                    |                                                                                                    |                        |                    |   |        |
| Name: 记事本<br>ResourceName: hong 记事本<br>ResourceType: Application<br>ResourceURL: Resources/LaunchIca/aG9uZy7o<br>Launch 记引本                                                                                                    | orrDkuovmnKw                                                       | rica                                                                                                    |                                                                                                    |                                                                                                    |                                                                                                    |                        |                    |   |        |

A prompt appears with a notification if the resource is launched successfully. Then, check the session in the studio.

| ← → C ⋒ 😁 dapshost.bvt.local/sessionremotes                                                                                                    | start/index.html                                                                                        |                                                                                                    |                                                                      |
|----------------------------------------------------------------------------------------------------|----------------------------------------------------------------------------------------------------|----------------------------------------------------------------------------------------------------|----------------------------------------------------------------------|
| 문 🛛 🗙 Citrix Learning Cent 🍥 Citrix Workspace 🚥 My Tic                                                                                                    | kets - Citrite 🗴                                                                                        | dapshost.bvt.local says                                                                                                    | kstage 💲 Coverity 🔵 My Apps Dashbc                                   |
| Enumerate and Launch   Launch Desktops   Logoff                                                                                                    | Enumerat                                                                                                | Launch completed. TransactionID: b004cf90-aff2-4e6f-a90e-<br>da76fb433fb1, Status: Success.<br>Please check the session in studio. | ıme (UPN)                                                            |
|                                                                                                    | Enumerate<br>returned. If<br>resources, a<br>Launches th<br>completed,<br>complete (fr<br>thread for th | or example, if the machine is powering up), this API will block the same amount of time.                                           | ources is<br>h the list of<br>e logon has<br>minutes to<br>e calling |
| Enumerate and Launch Resource                                                                                                    |                                                                                                    |                                                                                                    |                                                                      |
| hong@bvt.local                                                                                                    |                                                                                                    |                                                                                                    |                                                                      |
| Enumerate Resources Name: Daily ms 1 ResourceName: hong.Daily ms 1 \$S13-16 ResourceType: Desktop ResourceURL: Resources/LaunchIca/aG9uZy5EY1 Launch Daily ms 1 Name: Google Chrome ResourceType: Application ResourceURL: Resources/LaunchIca/aG9uZy5Hb2 Launch Google Chrome Name: Occasional as 1 | WiseSBtcyAxICR<br>29nbGUgQ2hyb2                                                                         | RTMTMtMTYica<br>211.ica                                                                                                    |                                                                      |
| Name: Occasional ss 1<br>ResourceName: hong.Occasional ss 1 \$A10-4-2F5<br>ResourceType: Desktop<br>ResourceURL: Resources/LaunchIca/aG9uZy5PY;<br>Launch Occasional ss 1                                                                                                    | 5CBD5F-0001<br>2Nhc2lvbmFsIHN                                                                           | zIDEgJEExMC00LTJGNUNCRDVGLTAwMDEica                                                                                                |                                                                      |
| Name: Visual Studio 2022<br>ResourceName: hong.Visual Studio 2022<br>ResourceType: Application<br>ResourceURL; Resources/LaunchIca/aG9uZy5Wa<br>Launch Visual Studio 2022                                                                                                    | XN1YWwgU3R1                                                                                             | ZGIvIDIwMjIica                                                                                                    |                                                                      |
| Name: 记事本<br>ResourceName: hong.记事本<br>ResourceType: Application<br>ResourceURL: Resources/LaunchIca/aG9uZy7orr[<br>Launch 记事本                                                                                                    | DkuovmnKwica                                                                                            |                                                                                                    |                                                                      |

| Single-session O                                                              | S Machines 2 Mult                                        | i-session OS Machine | s 1 Session     | s <b>1</b>       |                     |                    |              |
|-------------------------------------------------------------------------------|----------------------------------------------------------|----------------------|-----------------|------------------|---------------------|--------------------|--------------|
| G→ Log Off                                                                    | View Machines ••• M                                      | ore                  |                 |                  |                     |                    | <u>с</u> Ш   |
| Current U ↓                                                                   | Name 4                                                   | Delivery Group       | Machine Catalog | Brokering Time   | Session State       | Application State  | Session Supp |
| BVT\hong                                                                      | dapsTSVDA.BVT.LOCAL                                      | Daily Group          | Daily Catalog   |                  | Disconnected        | Desktop            | Multi        |
|                                                                               |                                                          |                      |                 |                  |                     |                    |              |
|                                                                               |                                                          |                      |                 |                  |                     |                    |              |
|                                                                               |                                                          |                      |                 |                  |                     | « < <mark>1</mark> | > >>         |
| BVT\hong-da                                                                   | psTSVDA.BVT.LOCAL                                        |                      |                 |                  |                     |                    |              |
| Session                                                                       |                                                          |                      |                 | Machine          |                     |                    |              |
| Current User:                                                                 | BVT\hong                                                 |                      |                 | Machine:         | dapsTSVDA.BVT.LOCAL |                    |              |
| Protocol:                                                                     | Hdx                                                      |                      |                 | Delivery Group:  | Daily Group         |                    |              |
| Session Type:                                                                 | Desktop                                                  |                      |                 | Machine Catalog: | Daily Catalog       |                    |              |
| Session State:                                                                | Disconnected                                             |                      |                 |                  |                     |                    |              |
| Time in State:                                                                | 7 minutes                                                |                      |                 |                  |                     |                    |              |
| Logon Time:                                                                   | 12/30/24, 5:45 AM                                        |                      |                 |                  |                     |                    |              |
|                                                                               | 12/30/24, 1:45 PM (Local, UT)                            | C+08:00)             |                 |                  |                     |                    |              |
| Application State:                                                            | Desktop                                                  |                      |                 |                  |                     |                    |              |
| Client Name:                                                                  | srs-server                                               |                      |                 |                  |                     |                    |              |
| Client Address:                                                               | 0.0.0.0                                                  |                      |                 |                  |                     |                    |              |
| Cuent Platform:                                                               | vi 0                                                     |                      |                 |                  |                     |                    |              |
| Client Version:                                                               | 1.0                                                      |                      |                 |                  |                     |                    |              |
| Client Version:                                                               | dapsDDC BVTLOCAL                                         |                      |                 |                  |                     |                    |              |
| Client Version:<br>Launched Through:<br>Connected Through:                    | dapsDDC.BVT.LOCAL                                        |                      |                 |                  |                     |                    |              |
| Client Version:<br>Launched Through:<br>Connected Through:<br>Remote Host IP: | dapsDDC.BVT.LOCAL<br>dapshost.bvt.local<br>10.147.232.86 |                      |                 |                  |                     |                    |              |

## Launch Desktops

### Launch All Desktops of a User Principal Name (UPN)

Enter the User Principal Name (UPN), then click **Launch All Desktops**. A prompt appears with a notification if the resources are launched successfully. Then, check the sessions in the studio.

| ← → C බ 😁 dapshost.bvt.local/sessionremotesta        | art/launchAll.htm            |                                                                                                    |                        |
|------------------------------------------------------|------------------------------|----------------------------------------------------------------------------------------------------|------------------------|
| 믑 🗙 Citrix Learning Cent 🍥 Citrix Workspace My Ticke | ets - Citrite 🗴              | dapshost.bvt.local says                                                                                                    | kstage 💲 Coverity 🔵 My |
| Enumerate and Launch   Launch Desktops   Logoff      | Laur                         | Launch all desktops completed. TransactionID:<br>36be972c-6784-41f3-99ea-c55fba02db94, Status: Success.<br>Please check sessions in studio. | 'N)                    |
|                                                      | Launches al<br>for logon co. | OK                                                                                                    | out waiting            |
| Launch All Desktops                                  |                              |                                                                                                    |                        |
| Upn:                                                 |                              |                                                                                                    |                        |
| hong@bvt.local                                       |                              |                                                                                                    |                        |
| Coading                                              |                              |                                                                                                    |                        |
|                                                      |                              |                                                                                                    |                        |

| Single-session OS  | Machines 2 Multi-se             | ession OS Machines | 1 Sessions           | 3                |                           |                      |        |     |
|--------------------|---------------------------------|--------------------|----------------------|------------------|---------------------------|----------------------|--------|-----|
| ⊡ Log Off          | View Machines ••• More          |                    |                      | _                |                           |                      | 凸      | Ш   |
| Current U ↓   N    | ame                             | Delivery Group     | Machine Catalog      | Brokering        | Session State             | Application State    | Sessio | n S |
| BVT\hong da        | apsTSVDA.BVT.LOCAL              | Daily Group        | Daily Catalog        |                  | Disconnected              | Desktop              | Multi  |     |
| BVT\hong la        | unchAllTestSS.BVT.LOCAL         | Occasional Group 1 | Occasional Catalog 2 |                  | Disconnected              | Desktop              | Single |     |
| BVT\hong da        | apsVDA.BVT.LOCAL                | Occasional Group 1 | Occasional Catalog 1 |                  | Disconnected              | Desktop              | Single |     |
|                    |                                 |                    |                      |                  |                           |                      |        |     |
|                    |                                 |                    |                      |                  |                           | _                    |        |     |
|                    |                                 |                    |                      |                  |                           | « < <mark>1</mark> > | >>     |     |
| BVT\hong-laun      | chAllTestSS.BVT.LOCAL           |                    |                      |                  |                           |                      |        |     |
|                    |                                 |                    |                      |                  |                           |                      |        |     |
| Session Adminis    | strators                        |                    |                      |                  |                           |                      |        |     |
| Session            |                                 |                    |                      | Machine          |                           |                      |        |     |
| Current User:      | BVT\hong                        |                    |                      | Machine:         | launchAllTestSS.BVT.LOCAL |                      |        |     |
| Protocol:          | Hdx                             |                    |                      | Delivery Group:  | Occasional Group 1        |                      |        |     |
| Session Type:      | Desktop                         |                    |                      | Machine Catalog: | Occasional Catalog 2      |                      |        |     |
| Session State:     | Disconnected                    |                    |                      |                  |                           |                      |        |     |
| Time in State:     | 0 minutes                       |                    |                      |                  |                           |                      |        |     |
| Logon Time:        | 12/30/24, 6:14 AM               |                    |                      |                  |                           |                      |        |     |
|                    | 12/30/24, 2:14 PM (Local, UTC+0 | 8:00)              |                      |                  |                           |                      |        |     |
| Application State: | Desktop                         |                    |                      |                  |                           |                      |        |     |
| Client Name:       | srs-server                      |                    |                      |                  |                           |                      |        |     |
| Client Address:    | 0.0.0.0                         |                    |                      |                  |                           |                      |        |     |
| Client Platform:   | Unknown                         |                    |                      |                  |                           |                      |        |     |
| Client Version:    | v1.0                            |                    |                      |                  |                           |                      |        |     |
| Launched Through:  | dapsDDC.BVT.LOCAL               |                    |                      |                  |                           |                      |        |     |
| Connected Through: | dapshost byt local              |                    |                      |                  |                           |                      |        |     |
| Remote Host IP:    | 10 147 232 86                   |                    |                      |                  |                           |                      |        |     |
| OS Type:           | Windows 10                      |                    |                      |                  |                           |                      |        |     |
| 00 ())00.          | 111100110                       |                    |                      |                  |                           |                      |        |     |

## Launch All Desktops by Tags of a User Principal Name (UPN)

Enter the User Principal Name (UPN) and tags, then click **Launch All Desktops By Tags**. A prompt appears with a notification if the resources are launched successfully. Then, check the sessions in the studio.

| ← → C බ 😅 dapshost.bvt.local/sessionremotesta         | rt/launchAll.html                          |                                                                                                    |         |                           |          |                  |
|-------------------------------------------------------|--------------------------------------------|----------------------------------------------------------------------------------------------------|---------|---------------------------|----------|------------------|
| 🔠 🗙 Citrix Learning Cent 🍥 Citrix Workspace My Ticket | is - Citrite 🗙                             | dapshost.bvt.local says                                                                                                    |         | kstage <mark>S</mark>     | Coverity | My Apps Dashboar |
| Enumerate and Launch   Launch Desktops   Logoff       | Laur<br>Launches al<br>for logon co.       | Launch all desktops by tags completed. TransactionID:<br>02fcc25d-9185-417c-be12-e1af6f1f2142, Status: Success.<br>Please check sessions in studio.    | ОК      | <b>'N)</b><br>out waiting |          |                  |
| Launch All Desktops                                   |                                            |                                                                                                    |         |                           |          |                  |
| Upn:                                                  |                                            |                                                                                                    |         |                           |          |                  |
| hong@bvt.local                                        |                                            |                                                                                                    |         |                           |          |                  |
| Launch All Desktops                                   |                                            |                                                                                                    |         |                           |          |                  |
| Launch All Desktons By Tags                           | Launch A<br>Launches all<br>without waitin | II Desktops by Tags of a User Princip<br>the desktop resources by tags for the given UPN. The<br>Ig for logon completion, or if an error has occurred. | al Name | e (UPN)<br>um             |          |                  |
|                                                       |                                            |                                                                                                    |         |                           |          |                  |
| hong@bvt.local                                        |                                            |                                                                                                    |         |                           |          |                  |
| Tags:                                                 |                                            |                                                                                                    |         |                           |          |                  |
| test2                                                 |                                            |                                                                                                    |         |                           |          |                  |
| C Loading                                             |                                            |                                                                                                    |         |                           |          |                  |

| Single-session O   | S Machines 2 Mu             | Ilti-session OS Machines | 1 Sessions       | 2                |                           |                     |            |    |
|--------------------|-----------------------------|--------------------------|------------------|------------------|---------------------------|---------------------|------------|----|
| B Log Off ♦        | View Machines •••           | More                     |                  |                  |                           |                     | ₾          | Ш  |
| Current U ↓        | Name                        | Delivery Group           | Machine Catalog  | Brokering Time   | Session State             | Application State   | Session Su | pp |
| BVT\hong           | launchAllTestSS.BVT.LOCAL   | Occasional Group 1       | Occasional Catal |                  | Disconnected              | Desktop             | Single     |    |
| BVT\hong           | dapsVDA.BVT.LOCAL           | Occasional Group 1       | Occasional Catal |                  | Disconnected              | Desktop             | Single     |    |
|                    |                             |                          |                  |                  |                           | <i>u</i> 1 <b>1</b> |            |    |
|                    |                             |                          |                  |                  |                           | · · ·               |            |    |
| BVT\hong-lau       | InchAllTestSS.BVT.LO        | CAL                      |                  |                  |                           |                     |            |    |
| Session Admi       | nistrators                  |                          |                  |                  |                           |                     |            |    |
| Session            |                             |                          |                  | Machine          |                           |                     |            |    |
| Current User:      | BVT\hong                    |                          |                  | Machine:         | launchAllTestSS.BVT.LOCAL |                     |            |    |
| Protocol:          | Hdx                         |                          |                  | Delivery Group:  | Occasional Group 1        |                     |            |    |
| Session Type:      | Desktop                     |                          |                  | Machine Catalog: | Occasional Catalog 2      |                     |            |    |
| Session State:     | Disconnected                |                          |                  |                  |                           |                     |            |    |
| Time in State:     | 0 minutes                   |                          |                  |                  |                           |                     |            |    |
| Logon Time:        | 12/30/24, 6:19 AM           |                          |                  |                  |                           |                     |            |    |
|                    | 12/30/24, 2:19 PM (Local, U | TC+08:00)                |                  |                  |                           |                     |            |    |
| Application State: | Desktop                     |                          |                  |                  |                           |                     |            |    |
| Client Name:       | srs-server                  |                          |                  |                  |                           |                     |            |    |
| Client Address:    | 0.0.0.0                     |                          |                  |                  |                           |                     |            |    |
| Client Platform:   | Unknown                     |                          |                  |                  |                           |                     |            |    |
| Client Version:    | v1.0                        |                          |                  |                  |                           |                     |            |    |
| Launched Through:  | dapsDDC.BVT.LOCAL           |                          |                  |                  |                           |                     |            |    |
| Connected Through: | dapshost.bvt.local          |                          |                  |                  |                           |                     |            |    |
| Remote Host IP: 0  | 10.147.232.86               |                          |                  |                  |                           |                     |            |    |
| OS Type:           | Windows 10                  |                          |                  |                  |                           |                     |            |    |

# Launch All Desktops of AD Groups

Input AD Groups then click **Launch All Desktops of AD Groups**. A prompt appears with a notification if the resources are launched successfully. Then, check the sessions in the studio.

| Jpn:                                                               | dapsnost.bvt.local says                                                                                                    | ): 50fae9f6;                           |
|--------------------------------------------------------------------|----------------------------------------------------------------------------------------------------|----------------------------------------|
| user1@domain.com                                                   | a508-4d28-b267-21926741da8, Status: Success.<br>Diaze check session in studio                                                                                             | . 30182010-                            |
| fags:                                                              | FIEDE CHECK SESSIONS IN STORIO.                                                                                                    | ОК                                     |
| tag1, tag2, tag3                                                   |                                                                                                    |                                        |
| Lauricit All Desklops by Tays                                      |                                                                                                    |                                        |
|                                                                    |                                                                                                    |                                        |
|                                                                    | Launch All Desktops of AD Grou                                                                                                    | ıps                                    |
|                                                                    | Launch All Desktops of AD Grou<br>Launches all the desktop resources for the given AD groups. The<br>waiting for logon completion, or if an error has occurred.           | I <b>DS</b><br>API will return without |
| .aunch All Desktops of AD                                          | Launch All Desktops of AD Grou<br>Launches all the desktop resources for the given AD groups. The<br>waiting for logon completion, or if an error has occurred.<br>Groups | <b>IPS</b><br>API will return without  |
| -aunch All Desktops of AD                                          | Launch All Desktops of AD Grou<br>Launches all the desktop resources for the given AD groups. The<br>waiting for logon completion, or if an error has occurred.<br>Groups | IPS<br>API will return without         |
| -aunch All Desktops of AD                                          | Launch All Desktops of AD Grou<br>Launches all the desktop resources for the given AD groups. The<br>waiting for logon completion, or if an error has occurred.<br>Groups | IPS<br>API will return without         |
| -aunch All Desktops of AD<br>DGroups:<br>testLaunchADGroup<br>ags: | Launch All Desktops of AD Grou<br>Launches all the desktop resources for the given AD groups. The<br>waiting for logon completion, or if an error has occurred.<br>Groups | IPS<br>API will return without         |

| Circle analise Of                                          | Marking (2) Marking                                      | and the strength of the strength of the streng |                  | •                |                     |                      |              |
|------------------------------------------------------------|----------------------------------------------------------|----------------------------------------------------------------------------------------------------|------------------|------------------|---------------------|----------------------|--------------|
| Single-session US                                          | Machines 2 Multi-se                                      | ession US Machines                                                                                                    | - Sessions       | •                |                     |                      |              |
| 🕞 Log Off 🛛 🤇                                              | View Machines ••• More                                   |                                                                                                    |                  |                  |                     |                      | <u>с</u> Ш   |
| Current U ↓                                                | Name                                                     | Delivery Group                                                                                                    | Machine Catalog  | Brokering Time . | Session State       | Application State    | Session Supp |
| BVT\hong                                                   | dapsTSVDA.BVT.LOCAL                                      | Daily Group                                                                                                    | Daily Catalog    | -                | Disconnected        | Desktop              | Multi        |
| BVT\hong                                                   | launchAllTestSS.BVT.LOCAL                                | Occasional Group 1                                                                                                    | Occasional Catal |                  | Disconnected        | Desktop              | Single       |
| BVT\hong                                                   | dapsVDA.BVT.LOCAL                                        | Occasional Group 1                                                                                                    | Occasional Catal | -                | Disconnected        | Desktop              | Single       |
| BVT\pengt                                                  | dapsTSVDA.BVT.LOCAL                                      | Daily Group                                                                                                    | Daily Catalog    |                  | Disconnected        | Desktop              | Multi        |
|                                                            |                                                          |                                                                                                    |                  |                  |                     |                      |              |
|                                                            |                                                          |                                                                                                    |                  |                  |                     | « < <mark>1</mark> > | »            |
| DUT                                                        |                                                          |                                                                                                    |                  |                  |                     | _                    |              |
| BV I \pengt - da                                           | IpsTSVDA.BV I.LOCAL                                      |                                                                                                    |                  |                  |                     |                      |              |
| Session Admir                                              | nistrators                                               |                                                                                                    |                  |                  |                     |                      |              |
| Session                                                    |                                                          |                                                                                                    |                  | Machine          |                     |                      |              |
| Current User:                                              | BVT\pengt                                                |                                                                                                    |                  | Machine:         | dapsTSVDA.BVT.LOCAL |                      |              |
| Protocol:                                                  | Hdx                                                      |                                                                                                    |                  | Delivery Group:  | Daily Group         |                      |              |
| Session Type:                                              | Desktop                                                  |                                                                                                    |                  | Machine Catalog: | Daily Catalog       |                      |              |
| Session State:                                             | Disconnected                                             |                                                                                                    |                  |                  |                     |                      |              |
| Time in State:                                             | 1 minute                                                 |                                                                                                    |                  |                  |                     |                      |              |
| Logon Time:                                                | 12/30/24, 6:37 AM                                        |                                                                                                    |                  |                  |                     |                      |              |
|                                                            | 12/30/24, 2:37 PM (Local, UTC+0                          | 8:00)                                                                                                    |                  |                  |                     |                      |              |
| Application State:                                         | Desktop                                                  |                                                                                                    |                  |                  |                     |                      |              |
| Client Name:                                               | srs-server                                               |                                                                                                    |                  |                  |                     |                      |              |
| Client Address:                                            | 0.0.0.0                                                  |                                                                                                    |                  |                  |                     |                      |              |
| Client Platform:                                           | Unknown                                                  |                                                                                                    |                  |                  |                     |                      |              |
| Client Version:                                            | v1.0                                                     |                                                                                                    |                  |                  |                     |                      |              |
|                                                            |                                                          |                                                                                                    |                  |                  |                     |                      |              |
| Launched Through:                                          | dapsDDC.BVT.LOCAL                                        |                                                                                                    |                  |                  |                     |                      |              |
| Launched Through:<br>Connected Through:                    | dapsDDC.BVT.LOCAL<br>DAPSHOST.BVT.LOCAL                  |                                                                                                    |                  |                  |                     |                      |              |
| Launched Through:<br>Connected Through:<br>Remote Host IP: | dapsDDC.BVT.LOCAL<br>DAPSHOST.BVT.LOCAL<br>10.147.232.86 |                                                                                                    |                  |                  |                     |                      |              |

# Log off Sessions of a User Principal Name (UPN)

Input the User Principal Name (UPN), then click **Logoff Sessions**. A prompt appears with a notification if the sessions are logoff successfully. Then, check the sessions in the studio.

| ← → ♂ ⋒ 😫 dapshost.bvt.local/sessionremotestart/logoff.html                             |                                                                                                    |                                  | ☆ む 🛞         |
|-----------------------------------------------------------------------------------------|----------------------------------------------------------------------------------------------------|----------------------------------|---------------|
| 88 🛛 😧 Citrix Learning Cent 🕑 Citrix Workspace My Tickets - Citrite                     | a dapshost.bvt.local says                                                                                                    | kstage 💲 Coverity 🔵 My Apps      | i Dashboar >> |
| Enumerate and Launch   Launch Desktops   Logoff                                         | Logoff sessions completed. TransactionID:<br>fe269703-18a5-46bd-8833-91a07053f571, Status: Success.<br>Please wait for a few minutes to complete sessions logoff.                                                                                | 4)                               |               |
| Logs off a<br>Note:<br>-This API<br>complete<br>- If multip<br>application<br>be logged | simply issues the log off request and does not wait for the sessions<br>y log off.<br>le applications are launched if they share a single session, logging on<br>n will log off the entire session, meaning all applications within that so off. | to<br>ff from one<br>ession will |               |
| Logoff Sessions<br>UPN:                                                                 |                                                                                                    |                                  |               |
| hong@bvt.local                                                                          |                                                                                                    |                                  |               |
| C Loading                                                                               |                                                                                                    |                                  |               |

## **Verify Session Remote Start API Calls**

#### **Enumeration and Launch**

A sample script is provided to verify the installation, configuration, and API calls.

enum\_launch\_example.ps1 (Use the one provided by Citrix)

We strongly recommend running the verification script on the 3rd-party Auth Service host.

The script enumerates and launches the resources by calling the Session Remote Start APIs.

Run the script in PowerShell with two mandatory parameters:

- Fqdn: FQDN of the Session Remote Start server
- Upns: An array of UPNs and Resource Names separated by a colon (":"), resource name can be omitted, in which case the first resource in the list will be chosen.

Example:

```
.\enum_launch_example.ps1 -Fqdn "pmd-server.rl011.local"-Upns "pmd-
user2@rl011.local:PMD-Server2019-2","pmd-user1@rl011.local"
```

In this example, the user "pmd-user2@rl011.local" is assigned to launch desktop "PMD-Server2019-2" (this is the name of the desktop as users see on their workspace). And no target resource is specified for user "pmd-user1@rl011.local". The script chooses the first one in the resource list.

Output:

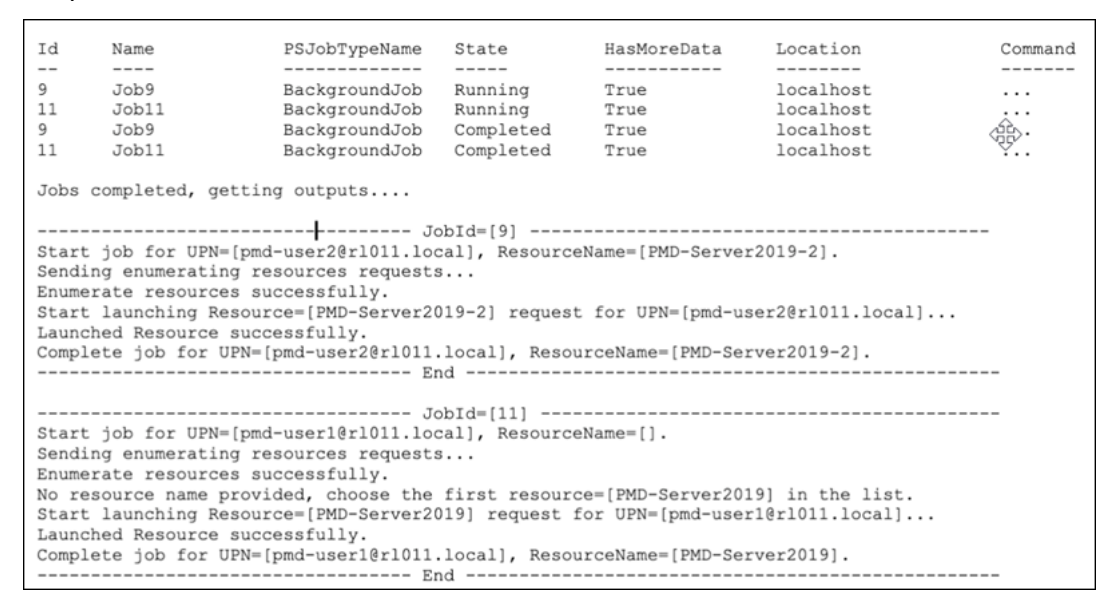

Verify the job output to make sure the resources are pre-launched successfully.

Alternatively, the execution result can be verified in Citrix Studio. Before running the script, no sessions are shown for the target machines:

| ≡    | citrix́∣¤            | aaS Premium                                                               | ۰ ا |           |
|------|----------------------|---------------------------------------------------------------------------|-----|-----------|
|      | Manage 🗸             | Monitor                                                                   |     | Downloads |
| ඛ    | Home                 | Q, Search  □ Filters Name Contains "pmd"  ● + ☆                           |     | C 0       |
| Q    | Search               | Single-session OS Machines (0) Multi-session OS Machines (5) Sessions (0) |     |           |
| Ŷ    | Machine Catalogs     |                                                                           |     | ۵ ۵       |
| Ø    | Delivery Groups      |                                                                           |     |           |
|      | Applications         |                                                                           |     |           |
| F    | Policies             |                                                                           |     |           |
| Ľ    | Logging              |                                                                           |     |           |
| As . | Administrators       |                                                                           |     |           |
|      | Hosting              | No results found.                                                         |     |           |
| Ħ    | StoreFront           |                                                                           |     |           |
| Φ    | App Packages         |                                                                           |     |           |
| ଷ    | Zones                |                                                                           |     |           |
| 0    | Settings             |                                                                           |     |           |
| 6    | Backup • Restore Pre |                                                                           |     |           |
| Ŷ    | Quick Deploy         |                                                                           |     |           |
|      |                      |                                                                           |     |           |
|      |                      |                                                                           |     |           |
|      |                      |                                                                           |     |           |
|      |                      |                                                                           |     | <b>1</b>  |

After running the script, the sessions are shown in a disconnected state, which means the resources are prepared and ready to accept an incoming reconnect.

| ≡  | CitriX   DaaS            | Premium                                                                |                           |                 |                      |               | <b>+ •</b>        |                 | -       | ~ |
|----|--------------------------|------------------------------------------------------------------------|---------------------------|-----------------|----------------------|---------------|-------------------|-----------------|---------|---|
|    | Manage 🗸 Mor             | itor                                                                   |                           |                 |                      |               |                   | Do              | wnload: | s |
| 6  | Home                     | Q Search Pfitters Nam                                                  | ne Containe "pmd" O 🕂 🏠   |                 |                      |               |                   |                 | C       | 0 |
| Q  | Search                   | Single-session OS Machines (0) Multi-session OS                        | Machines (5) Sessions (2) |                 |                      |               |                   |                 |         |   |
| ¢  | Machine Catalogs         |                                                                        |                           |                 |                      |               |                   |                 | ۵ (     | ш |
| ø  | Delivery Groups          | Current User 4   Name                                                  | Delivery Group            | Machine Catalog | Brokering Time (UTC) | Session State | Application State | Session Support |         |   |
|    | Applications             | ri017.pmd-user1 pmd-vda1.ri011.local                                   | pmd-dg                    | pmd-catalog     |                      | Disconnected  | Desktop           | Multi           |         |   |
| F  | Policies                 | rl011/pmd-user2 pmd-vda2.rl011.local                                   | pmd-dg2                   | prnd-catalog    |                      | Disconnected  | Desktop           | Multi           |         |   |
| c  | Logging                  |                                                                        |                           |                 |                      |               |                   |                 |         |   |
| Re | Administrators           |                                                                        |                           |                 |                      |               |                   |                 |         |   |
| 묘  | Hosting                  |                                                                        |                           |                 |                      |               |                   |                 |         |   |
| m  | StoreFront               |                                                                        |                           |                 |                      |               |                   |                 |         |   |
| Φ  | App Packages             |                                                                        |                           |                 |                      |               |                   |                 |         |   |
| ଡ  | Zones                    |                                                                        |                           |                 |                      |               |                   |                 |         |   |
| ۲  | Settings                 |                                                                        |                           |                 |                      |               |                   |                 |         |   |
| G  | Backup + Restore Preview | Last refreshed: 5:52:26 PM. Click the refresh icon to bring data up to | date.                     |                 |                      |               |                   | ≪ < ∎ > ≫       |         |   |
| \$ | Quick Deploy             | Click an item to view the details.                                     |                           |                 |                      |               |                   |                 |         |   |
|    |                          |                                                                        |                           |                 |                      |               |                   |                 |         |   |
|    |                          |                                                                        |                           |                 |                      |               |                   |                 |         |   |
|    |                          |                                                                        |                           |                 |                      |               |                   |                 |         |   |
|    |                          |                                                                        |                           |                 |                      |               |                   |                 | 9       | Ø |

#### Logoff

logoff\_example.ps1 (Please use the one provided by Citrix)

The script logs off the resources by calling the Session Remote Start APIs.

Run the script in PowerShell with two mandatory parameters:

- Fqdn: FQDN of the Session Remote Start server
- Puns: An array of UPNs.

### Example:

```
.\logoff_example.ps1 -Fqdn "pmd-server.rl011.local"-Upns "pmd-user2@rl011
.local","pmd-user1@rl011.local"
```

In this example, the script log off all the resources for the users "pmd-user2@rl011.local" and "pmd-user1@rl011.local".

#### Output:

| Id                                   | Name                                                                                                    | PSJobTypeName          | State     | HasMoreData | Location  | Command |  |  |  |
|--------------------------------------|----------------------------------------------------------------------------------------------------|------------------------|-----------|-------------|-----------|---------|--|--|--|
|                                      |                                                                                                    |                        |           |             |           |         |  |  |  |
| 9                                    | Job9                                                                                                    | BackgroundJob          | Running   | True        | localhost |         |  |  |  |
| 11                                   | Job11                                                                                                    | BackgroundJob          | Running   | True        | localhost |         |  |  |  |
| 9                                    | Job9                                                                                                    | BackgroundJob          | Completed | True        | localhost |         |  |  |  |
| 11                                   | Job11                                                                                                    | BackgroundJob          | Completed | True        | localhost |         |  |  |  |
| Jobs<br>Star<br>Send<br>Logo<br>Comp | Jobs completed, getting outputs<br>JobId=[9]<br>Start job for UPN=[pmd-user2@r1011.local].<br>Sending logoff resources request<br>Logoff resources successfully.<br>Complete job for UPN=[pmd-user2@r1011.local].<br> |                        |           |             |           |         |  |  |  |
|                                      |                                                                                                    | Jo                     | bId=[11]  |             |           |         |  |  |  |
| Star                                 | t job for UP                                                                                                    | N=[pmd-user1@r1011.loo | cal].     |             |           |         |  |  |  |
| Send                                 | ing logoff re                                                                                                    | esources request       |           |             |           |         |  |  |  |
| Logo                                 | ff resources                                                                                                    | successfully.          |           |             |           |         |  |  |  |
| Comp                                 | lete job for                                                                                                    | UPN=[pmd-user1@r1011.  | .local].  |             |           |         |  |  |  |
|                                      |                                                                                                    | Er                     | nd        |             |           |         |  |  |  |

Note that this API simply issues the log off request and does not wait for the sessions to complete logging off.

# **NetScaler for Load Balancing Multiple Session Remote Start Servers**

#### December 13, 2024

Session Remote Start supports multiple servers to load balance the requests effectively. We recommend using NetScaler as a Load Balancer.

## **NetScaler Configuration**

#### System Requirements for NetScaler as a Load Balancer

The following table lists the minimum requirements.

| os        | NetScalerVPX 13.1                                |
|-----------|--------------------------------------------------|
| Processor | 4 or more cores on a compatible 64-bit processor |
| RAM       | Min 8GB                                          |
| Storage   | 50 GB                                            |

### **Enable load balancing**

Navigate to **System > Settings**, and in **Configure Basic Features**, select **Load Balancing**.

| CITIX. ADC VP  | AZURE BYOL (8000)                                     | HA Status<br>Not configured | Partition 🧹 | nsroot ~ |  |  |  |
|----------------|-------------------------------------------------------|-----------------------------|-------------|----------|--|--|--|
| Dashboard Con  | iguration Reporting Documentation Downloads           |                             |             | ۵        |  |  |  |
| ← Configure Ba | ← Configure Basic Features                            |                             |             |          |  |  |  |
| SSL Offloading | ) HTTP Compression                                    |                             |             |          |  |  |  |
| Load Balancing | Content Switching                                     |                             |             |          |  |  |  |
| Citrix Gateway | Revente<br>Authentication, Authorization and Auditing |                             |             |          |  |  |  |
| OK Close       |                                                       |                             |             |          |  |  |  |

## **Configure server objects**

Create an entry for your server on the NetScaler appliance. The NetScaler appliance supports IP address based servers and domain-based servers. If you create an IP address based server, you can specify the name of the server instead of its IP address when you create a service.

1. If you want to specify the name of the server instead of its IP address, add an address record first. Otherwise, skip this step.

Navigate to Traffic Management > DNS > Records > Address Records, and add an address record.

| Dashboard         | Configurat | ion | Reporting |
|-------------------|------------|-----|-----------|
| ← Create Ac       | ddress R   | eco | rd        |
| Host Name*        |            |     |           |
| srs-demo.rl011.lo | cal        | (i  | )         |
| IPAddress*        |            |     |           |
|                   |            | +   |           |
| 10.0.11.31        | ×          | (i) |           |
| TTL (secs)        |            |     |           |
| 3600              |            |     |           |
| Create            | Close      |     |           |

1. Navigate to **Traffic Management > Load Balancing > Servers**, and add a server object.

| Dashboard              | Configuration |    | Reporting | Docume |
|------------------------|---------------|----|-----------|--------|
| Create Se              | rver          |    |           |        |
| Name*                  |               |    |           |        |
| srs-server1            | (             | Ð  |           |        |
| O IP Address           | Domain Name   |    |           |        |
| FQDN*                  |               |    |           |        |
| srs-demo.rl011.loca    | al (          | Ð  |           |        |
| Traffic Domain         |               |    |           |        |
|                        | $\sim$        |    | Add       | Edit   |
| Translation IP Address |               |    |           |        |
|                        | (             | i) |           |        |
| Translation Mask       |               |    |           |        |
|                        |               |    |           |        |
| Resolve Retry (secs)   |               |    |           |        |
| 5                      | (             | i) |           |        |
| 🗌 IPv6 Domain          |               |    |           |        |
| 🗸 Enable after Creatin | g             |    |           |        |
| Query Type             |               |    |           |        |
| А                      | $\sim$        |    |           |        |
| Comments               |               |    |           |        |
|                        |               |    |           |        |
|                        |               |    |           |        |
| Create                 | Close         |    |           |        |
|                        |               |    |           |        |

Repeat the two steps if you have multiple servers.

# **Configure services**

1. Navigate to **Traffic Management> Load Balancing > Services**, and add a service.

|              | Dashboard                     | Configuration        | Reporting           |
|--------------|-------------------------------|----------------------|---------------------|
| <del>(</del> | Load Bala                     | ancing Servi         | ce                  |
|              | Basic Settings                |                      |                     |
|              | Service Name*<br>srs-service1 |                      | 0                   |
|              | O New Server                  | Existing Server      |                     |
|              | Server*                       |                      |                     |
|              | srs-server1 (s                | rs-demo.rl011.local) | × (i)               |
|              | Protocol*                     |                      | _                   |
|              | SSL                           | ````                 | <ul><li>i</li></ul> |
|              | Port*                         |                      |                     |
|              | 443                           |                      |                     |
|              | ▶ More                        |                      |                     |
|              | ок                            | Cancel               |                     |

2. In **Thresholds & Timeouts**, modify the value of **Server Idle Time-out** according to the average launching processing seconds in your environment.

|   | Load Balancing                                                              | Service                                             | è |
|---|-----------------------------------------------------------------------------|-----------------------------------------------------|---|
|   | Basic Settings                                                              |                                                     |   |
|   | Service Name<br>Server Name<br>Server State<br>Protocol<br>Port<br>Comments | srs-service1<br>srs-server1<br>• DOWN<br>SSL<br>443 |   |
|   | Monitoring Connection Close Bit                                             | NONE                                                |   |
| [ | Thresholds & Timeouts                                                       |                                                     |   |
|   | Service Name*                                                               |                                                     |   |
|   | srs-service1                                                                |                                                     | D |
|   | Threshold                                                                   |                                                     |   |
|   | Maximum Bandwidth (Kbps)                                                    |                                                     |   |
|   | 0                                                                           |                                                     |   |
|   | Monitor Threshold                                                           |                                                     |   |
|   | 0                                                                           |                                                     |   |
|   | Max Requests                                                                |                                                     |   |
|   | 0                                                                           |                                                     |   |
|   | Max Clients                                                                 |                                                     |   |
|   | 0                                                                           |                                                     |   |
|   | Idle Time-out (sec)                                                         |                                                     |   |
|   | Client Idle Time-out                                                        |                                                     |   |
|   | 1000                                                                        |                                                     | _ |
|   | Server Idle Time-out                                                        |                                                     |   |
|   | 1000                                                                        |                                                     | 1 |

Repeat the operation if you have multiple servers.

## Create a virtual server

1. Navigate to **Traffic Management > Load Balancing > Virtual Servers**, and then create a virtual server.

| citrix           | ADO                            | C VPX AZURE B                                                | YOL (8000                                    | )                                                                    |                                                                                                    |
|------------------|--------------------------------|--------------------------------------------------------------|----------------------------------------------|----------------------------------------------------------------------|----------------------------------------------------------------------------------------------------|
| Dashb            | ooard                          | Configuration                                                | Reporting                                    | Documentation                                                        | Downloads                                                                                                    |
| ← Loa            | d Bala                         | ancing Virtua                                                | l Server                                     |                                                                      |                                                                                                    |
| Basic            | Settings                       |                                                              |                                              |                                                                      |                                                                                                    |
| Create<br>You ca | e a virtual so<br>an configure | erver by specifying a name,<br>e multiple virtual servers to | an IP address, a por<br>receive client reque | rt, and a protocol type. If an ap<br>sts, thereby increasing the ava | plication is accessible from the Internet, the virtual server IP (VIF<br>iilability of resources to process client requests. |
| Name             | *                              |                                                              |                                              |                                                                      |                                                                                                    |
| sr               | s-lb                           |                                                              | (i)                                          |                                                                      |                                                                                                    |
| Protoc           | col*                           |                                                              |                                              |                                                                      |                                                                                                    |
| SS               | SL                             | ~                                                            | (i)                                          |                                                                      |                                                                                                    |
| IP Add           | dress Type*                    |                                                              |                                              |                                                                      |                                                                                                    |
| IP               | Address                        | ~                                                            | (i)                                          |                                                                      |                                                                                                    |
| IP Add           | lress*                         |                                                              |                                              |                                                                      |                                                                                                    |
| 10               | . 0 .                          | 11 . 10                                                      | (i)                                          |                                                                      |                                                                                                    |
| Port*            |                                |                                                              |                                              |                                                                      |                                                                                                    |
| 44               | 13                             |                                                              | ()                                           |                                                                      |                                                                                                    |
|                  |                                |                                                              |                                              |                                                                      |                                                                                                    |
| Mor              | е                              |                                                              |                                              |                                                                      |                                                                                                    |

1. Bind services to the virtual server.

| s              | ~ | Service      | S                                                             |                                  |  |                        |      |      |          |  |  |
|----------------|---|--------------|---------------------------------------------------------------|----------------------------------|--|------------------------|------|------|----------|--|--|
|                | > | Services     | Services (6) Auto Detected Services (0) Internal Services (8) |                                  |  |                        |      |      |          |  |  |
|                | > | Add Ed       | Add Edit Delete Rename Statistics Select Action V             |                                  |  |                        |      |      |          |  |  |
| ert            | > | Q Click here | Q Click here to search or you can enter Kay. Value format     |                                  |  |                        |      |      |          |  |  |
| lanagement     | ~ |              | NAME                                                          | <ul> <li>SERVER STATE</li> </ul> |  | IP ADDRESS/DOMAIN NAME | PORT | T :  | PROTOCOL |  |  |
| Load Balancing | ~ |              | azurelbdnsservice0                                            | DOWN                             |  | 10.0.11.5              |      | 53   | DNS      |  |  |
| Vistorel       |   |              | adm_metric_collector_svc_127.0.0.1                            | DOWN                             |  | 10.0.11.9              |      | 5563 | HTTP     |  |  |
| Servers        |   |              | srs-service1                                                  | • UP                             |  | 10.0.11.31             |      | 443  | SSL      |  |  |
| Services       |   |              | srs-service2                                                  | • UP                             |  | 10.0.11.32             |      | 443  | SSL      |  |  |
| Service        |   | 0 🖂 🗹        | srs-service3                                                  | • UP                             |  | 10.0.0.7               |      | 443  | SSL      |  |  |
| Groups         |   | Total 5      |                                                               |                                  |  |                        |      |      |          |  |  |

1. In **Traffic Settings**, modify the value of **Client Idle Time-out** according to the average launching processing seconds in your environment.

| Traffic Settings                                                                                                    |                                                                                                   | / ×                                         |
|----------------------------------------------------------------------------------------------------|---------------------------------------------------------------------------------------------------|---------------------------------------------|
| Health Threshold 0<br>Cient Lile Time-out 1000<br>Minimum Autoscale Members 0<br>Maximum Autoscale Members 0<br>Virtual Server Port Insertion OFF<br>Virtual Server Port Header -<br>ICMP Virtual Server Response PASSIVE | Cacheable<br>Down State Flush<br>Redirect Port Rewrite<br>Layer 2 Parameters<br>Trofs Persistence | NO<br>ENABLED<br>DISABLED<br>OFF<br>ENABLED |

# Configure a Responder Policy to drop untrusted IP addresses (Optional)

1. Enable the responder feature. Navigate to System > Settings, and in Configure Advanced Features, select Responder.

| CİTIX. ADC VPX AZURI                  | BYOL (8000)                       | HA Status<br>Not configured | Partition 🗸<br>default | nsroot 🗸 |
|---------------------------------------|-----------------------------------|-----------------------------|------------------------|----------|
| Dashboard Configuration               | Reporting Documentation Downloads |                             |                        | ¢        |
| ← Configure Advanced                  | Features                          |                             |                        |          |
| Surge Protection                      | Sure Connect                      |                             |                        |          |
| Priority Queuing                      | Http Dos Protection               |                             |                        |          |
| Cache Redirection                     | Global Server Load Balancing      |                             |                        |          |
| Web Logging                           | OSPF Routing                      |                             |                        |          |
| RIP Routing                           | BGP Routing                       |                             |                        |          |
| IPv6 Protocol Translation             | Sesponder                         |                             |                        |          |
| EdgeSight Monitoring (HTML Injection) | Citrix ADC Push                   |                             |                        |          |
| AppFlow                               | Cloud Bridge                      |                             |                        |          |
| □ ISIS Routing                        | Californe                         |                             |                        |          |
| AppQoE                                | Front End Optimization            |                             |                        |          |
| Video Optimization                    | Large Scale NAT                   |                             |                        |          |
| VPath                                 | RDP Proxy                         |                             |                        |          |
| Reputation                            | URL Filtering                     |                             |                        |          |
| Forward Proxy                         | SSL Interception                  |                             |                        |          |
| Adaptive TCP                          | Connection Quality Analytics      |                             |                        |          |
| Content Inspection                    | Citrix Web App Firewall           |                             |                        |          |
| Citrix Bot Management                 |                                   |                             |                        |          |
| OK Close                              |                                   |                             |                        |          |

1. Configure a responder policy. Navigate to **AppExpert > Responder > Policies**, and add a policy.

| CÎTIX, ADC VPX AZURE BYOL (8000)                          | HA Status<br>Not configured | Partition 🗸<br>default | nsroot 🗸 |
|-----------------------------------------------------------|-----------------------------|------------------------|----------|
| Dashboard Configuration Reporting Documentation Downloads |                             |                        | ¢        |
| ← Create Responder Policy                                 |                             |                        |          |
| Name* Deny_IPs ①                                          |                             |                        |          |
| Action* DROP V Add Edit                                   |                             |                        |          |
| Lag Action Cathering Add Edit                             |                             |                        |          |
| AgpRow Action                                             |                             |                        |          |
| Undefined-Besult Action* DROP  V                          |                             |                        |          |
| Expression* ExpressionEditor                              |                             |                        |          |
| Select V Select V Select V                                |                             |                        |          |
| SCLENTIPSRC EQ100.01259 88 (SLENTIPSRC EQ100.0.7)         |                             |                        |          |
| Evaluate                                                  |                             |                        |          |
| Connects desy repeats except for specific IP adverses     |                             |                        |          |
| Create                                                    |                             |                        |          |

In this example, the policy drops any request except for the ones from the specific IP addresses - 10.0.11.25/10.0.0.7.

Bind policy to the virtual server. Navigate to **Traffic Management > Load Balancing > Virtual Servers**. On the **Load Balancing Virtual Servers** page, select the virtual server to which you want to bind the responder policy, and then click **Open**.

| citrix ADC VPX AZURE BYOL (8000)  |                                                                             | HA Status Partition v nsroot v   |
|-----------------------------------|-----------------------------------------------------------------------------|----------------------------------|
| Dashboard Configuration Reporting | Documentation Downloads                                                     | default                          |
| ← Load Balancing Virtual Server   | Choose Type > Policy Binding > Responder Policies                           |                                  |
|                                   | Responder Policies 1                                                        | ×                                |
|                                   | Select Add Edit Delete Show Bindings Policy Managor Statistics Rename       | Show built-in Responder Policies |
|                                   | Q. Click here to search or you can enter Key : Value format                 | Ū                                |
|                                   | NAME C EXPRESSION C ACTION                                                  | C LOG ACTION C UNDEFINED-RESULT  |
|                                   | Deny_IPs     ICLIENTIPSRCEQ(10.0.11.25) && ICLIENTIPSRCEQ(10.0.07)     DROP | DROP                             |
|                                   | Total 1                                                                     | 25 Per Page ∨ Page 1 of 1 ∢ ►    |
|                                   |                                                                             |                                  |
|                                   |                                                                             |                                  |
|                                   |                                                                             |                                  |
|                                   |                                                                             |                                  |
|                                   |                                                                             |                                  |
|                                   |                                                                             |                                  |
|                                   |                                                                             |                                  |
|                                   |                                                                             |                                  |

# **StoreFront Configuration**

## **Gateway Configuration**

- 1. Add each Session Remote Start as a gateway following 'Add Session Remote Start as a Gateway' section.
- 2. Apply each gateway to the Session Remote Start store following the 'Configure Remote Access Settings'section.

## **StoreFront Plugin Configuration**

Add each Session Remote Start URL to 'srs\_server\_urls'following 'Configure Session Remote Start plugin'section.

# FAQ

December 11, 2024

## **Response 404 - UPNNotFound**

It may not really be caused by UPNNotFound, but most caused by StoreFront authentication for various reasons:

1. Communication error between Session Remote Start and StoreFront

- a) Open Web.config, double confirm the 'StoreFrontServer'option. A recommended practice is to set 'StoreFrontServer'by copy from 'Receiver from Web Sites'in StoreFront UI. Please note that the StoreFront store name is case-sensitive.
- b) Try to open 'StoreFrontServer' by browser, check if there is a connection or certificate error. (Do not need to login, just check if the web page can be visited normally.)
- c) Open CDF trace tool or enable Session Remote Start log file, check if there is any error detail.
- 2. StoreFront issue

Open Event Viewer -> Applications and Services Logs -> Citrix Delivery Services to check Store-Front log

3. FAS issue

For step #2, the error may be related to FAS, please refer to the FAS section of the checklist above.

## **Request Timeout**

- Session Remote Start has a 'RequestTimeoutSeconds'option in Web.config. When request duration reaches the timeout, Session Remote Start will respond with status code 408 and body content.
- Session Remote Start will never terminate http connection without response. Please check if there is any timeout related setting in the caller.
- For the 'LaunchResource'API, there is an optional parameter 'WaitForLogonNotification'recognized as true by default. For the VDAs really take a long time for launching, 'WaitForLogonNotification'can be set to false. API will respond immediately and execute the launching process in the backend.

# Known issues

### January 15, 2025

The **Launch All Desktops by Tags** feature has a limitation when configured with any of the following two settings:

- When a tag is applied to a **Static Delivery Group**.
- If the desktops within a delivery group are assigned to an Active Directory (AD) group instead of individual users.

The feature will not be able to retrieve and launch those desktops.

# **Optional Configurations**

January 15, 2025

# 1. Change Log File location and Permissions

If the Log File location is changed, make sure that the Session Remote Start service has the necessary permissions to modify the log file.

## Log file permissions

- 1. Set an anonymous user identity to Application Pool Identity.
  - a) Open IIS Manager > Sites > Default Web Site > SessionRemoteStart and then open Authentication under SessionRemoteStart Home page.
  - a) Right-click Anonymous Authentication and click Enable.
  - b) Right-click Anonymous Authentication and select Edit > Select Application pool identity.

| Connections                           | Authentication                                                                  |                 |                         |
|---------------------------------------|---------------------------------------------------------------------------------|-----------------|-------------------------|
| ✓ I PMD-SERVER (rl011\soaktest-us011) | Group by: No Grouping -                                                         |                 |                         |
| Application Pools                     | Name                                                                            | Status          | Response Type           |
| ✓ i Sites                             | Anonymous Authentication                                                        | Enabled         |                         |
| 🗸 豰 Default Web Site                  | ASP.NET Impersonation                                                           | Disabled        |                         |
| > 💮 pm3<br>> 💮 SessionRemoteStart     | Forms Authentication                                                            | Disabled        | HTTP 302 Login/Redirect |
|                                       | Edit Anonymous Authenticat                                                      | ion Credentials | ? ×                     |
|                                       | Anonymous user identity:<br>Specific user:<br>IUSR<br>Application pool identity | 0               | Set<br>K Cancel         |

2. Now you can create a folder at your preferred location, and grant permissions to log to the new folder.

a) For example, after the folder creation under C:\SessionRemoteStartLog, right-click the folder and select **Properties**. In the **Security** tab, click **Edit** under **Group or user names** and then select **Add** to change the location to a local computer.

| Pencogs               | 5/4/2024 1:09 AIVI File tolder                       |                                                      |              |
|-----------------------|------------------------------------------------------|------------------------------------------------------|--------------|
| Program Files         | SessionRemoteStartLog Properties ×                   | Dermissions for SersionRemoteStartlog                |              |
| Program Files (x86)   |                                                      | Permissions for SessionKemotestart.og                |              |
| ProgramData           | General Sharing Security Previous Versions Customize | Security                                             |              |
| SessionRemoteStartLog | Object name: C:\SessionRemoteStartLog                | Object name: C:\SessionRemoteStartLog                |              |
| temp                  | Group or user pames:                                 |                                                      |              |
| Users                 | Authenticated Users                                  | Group or user names:                                 |              |
| Windows               | SYSTEM                                               | Authenticated Users                                  |              |
|                       | Administrators (pmd-server\Administrators)           | SYSIEM                                               |              |
| odaps_monitor.htm     | Server (pmd-server Users)                            | Administrators (pmd-server\Administrators)           |              |
| Web.config            | To change permissions, click Edit.                   |                                                      |              |
|                       | Permissions for Authenticated                        |                                                      |              |
|                       | Users Allow Deny                                     | Add Remove                                           |              |
|                       | Full control                                         | Permissions for Authenticated                        |              |
|                       | Modify                                               | Users Allow Deny                                     |              |
|                       | Head & execute                                       | Select Users, Computers, Service Accounts, or Groups | ×            |
|                       | Read                                                 |                                                      |              |
|                       | Write V                                              | Select this object type.                             |              |
|                       | For special permissions or advanced settings.        | Users, Groups, or Built-In security principals       | Object Types |
|                       | click Advanced.                                      | From this location:                                  |              |
|                       |                                                      | rl011.local                                          | Locations    |
|                       |                                                      | Enter the object names to select (examples):         |              |
|                       | OK Cancel Apply                                      | Locations                                            | ×            |
|                       |                                                      | Select the location you want to search.              |              |
|                       |                                                      | Location:                                            |              |
|                       |                                                      | PMD-SERVER<br>→ Entire Directory                     |              |
|                       |                                                      | E marged not ruccat                                  |              |
|                       |                                                      |                                                      |              |
|                       |                                                      |                                                      |              |
|                       |                                                      |                                                      |              |
|                       |                                                      |                                                      |              |
|                       |                                                      |                                                      |              |
|                       |                                                      |                                                      | OK Cancel    |

b) Input the Session Remote Start user created in the previous section. (If the default identity is used, input "IIS AppPool\SrsAppPool"instead).

| Select Users or Groups                       |    | ×            |
|----------------------------------------------|----|--------------|
| Select this object type:                     |    |              |
| From this location:                          |    | Object Types |
| PMD-SERVER                                   |    | Locations    |
| Enter the object names to select (examples): |    |              |
| PMD-SERVER\srs                               |    | Check Names  |
| Advanced                                     | OK | Cancel       |

c) Grant Modify and Write permissions. (If the default identity is used, grant access to Sr-sAppPool)

| Permissions for SessionRemoteStartLog |                |        |  |  |  |  |  |  |
|---------------------------------------|----------------|--------|--|--|--|--|--|--|
| Security                              |                |        |  |  |  |  |  |  |
| Object name: C:\SessionRemoteStartLog |                |        |  |  |  |  |  |  |
| Group or user names:                  |                |        |  |  |  |  |  |  |
| Authenticated Users                   |                |        |  |  |  |  |  |  |
| SYSTEM .                              |                |        |  |  |  |  |  |  |
| Administrators (pmd-server\A          | dministrators) |        |  |  |  |  |  |  |
| 👗 srs User (PMD-SERVER\srs            | )              |        |  |  |  |  |  |  |
| 💐 Users (pmd-server\Users)            |                |        |  |  |  |  |  |  |
|                                       |                |        |  |  |  |  |  |  |
|                                       |                |        |  |  |  |  |  |  |
|                                       | Add            | Remove |  |  |  |  |  |  |
| Permissions for srs User              | Allow          | Deny   |  |  |  |  |  |  |
| Modify                                | $\checkmark$   |        |  |  |  |  |  |  |
| Read & execute                        |                |        |  |  |  |  |  |  |
| List folder contents                  |                |        |  |  |  |  |  |  |
| Read                                  |                |        |  |  |  |  |  |  |
| Write                                 |                |        |  |  |  |  |  |  |
|                                       |                |        |  |  |  |  |  |  |
|                                       |                |        |  |  |  |  |  |  |
| 01/                                   |                |        |  |  |  |  |  |  |
| OK                                    | Cancel         | Apply  |  |  |  |  |  |  |

## 2. Configure Inbound Firewall Rules

Specifying IP addresses and host names of the trusted services and StoreFront ensures that only these sources can communicate with Session Remote Start and helps to prevent DoS or other opportunistic attacks against the Session Remote Start server.

After creating the https binding on port 443, customers can configure inbound firewall rules by 'Windows Defender Firewall with Advanced Security'UI to allow inbound TCP traffic.

1. Disable all 443 inbound rules except World Wide Web Service (HTTPS Traffic-In).

| P Windows Defender Firewall with | Advanced Security                              |                               |          |            |         |          |          |               |                |          |            |
|----------------------------------|------------------------------------------------|-------------------------------|----------|------------|---------|----------|----------|---------------|----------------|----------|------------|
| File Action View Help            |                                                |                               |          |            |         |          |          |               |                |          |            |
| 🗢 🔿 🙍 📰 🗟 🚺                      |                                                |                               |          |            |         |          |          |               |                |          |            |
| Windows Defender Firewall witl   | Inbound Rules                                  |                               |          |            |         |          |          |               |                |          |            |
| Cutbound Rules                   | Name                                           | Group                         | Profile  | Enabled    | Action  | Override | Program  | Local Address | Remote Address | Protocol | Local Pc ^ |
| 🌆 Connection Security Rules      | 🔇 Remote Desktop - User Mode (TCP-In)          | Remote Desktop                | All      | Yes        | Allow   | No       | %System  | Any           | Any            | TCP      | 3389       |
| > 戅 Monitoring                   | 🧭 Remote Desktop - User Mode (UDP-In)          | Remote Desktop                | All      | Yes        | Allow   | No       | %System  | Any           | Any            | UDP      | 3389       |
|                                  | Remote Desktop - (TCP-WSS-In)                  | Remote Desktop (WebSocket)    | All      | No         | Allow   | No       | System   | Any           | Any            | TCP      | 3392       |
|                                  | BranchCache Peer Discovery (WSD-In)            | BranchCache - Peer Discove    | All      | No         | Allow   | No       | %system  | Any           | Local subnet   | UDP      | 3702       |
|                                  | Network Discovery (Pub-WSD-In)                 | Network Discovery             | Domai    | No         | Allow   | No       | %System  | Any           | Local subnet   | UDP      | 3702       |
|                                  | 🔇 Network Discovery (Pub-WSD-In)               | Network Discovery             | Private  | Yes        | Allow   | No       | %System  | Any           | Local subnet   | UDP      | 3702       |
|                                  | Network Discovery (WSD-In)                     | Network Discovery             | Domai    | No         | Allow   | No       | %System  | Any           | Local subnet   | UDP      | 3702       |
|                                  | 🧭 Network Discovery (WSD-In)                   | Network Discovery             | Private  | Yes        | Allow   | No       | %System  | Any           | Local subnet   | UDP      | 3702       |
|                                  | File and Printer Sharing (SMB-QUIC-In)         | File and Printer Sharing over | All      | No         | Allow   | No       | System   | Any           | Any            | UDP      | 443        |
|                                  | Secure Socket Tunneling Protocol (SSTP-I       | Secure Socket Tunneling Pr    | All      | No         | Allow   | No       | System   | Any           | Any            | тср      | 443        |
|                                  | World Wide Web Services (HTTPS Traffic         | Secure World Wide Web Ser     | All      | Yes        | Allow   | No       | System   | Any           | Any            | TCP      | 443        |
|                                  | World Wide Web Services (QUIC Traffic-In)      | Secure World Wide Web Ser     | <u>^</u> |            | 111-111 | No       | System   | Any           | Any            | UDP      | 443        |
|                                  | File and Printer Sharing (SMB-In)              | File and Printer Sharing      | Di       | sable Rule |         | No       | System   | Any           | Any            | ТСР      | 440        |
|                                  | Netlogon Service (NP-In)                       | Netlogon Service              | C        | ıt         |         | No       | System   | Any           | Any            | TCP      | 445        |
|                                  | Remote Event Log Management (NP-In)            | Remote Event Log Manage       |          |            | 1.1     | No       | System   | Any           | Any            | TCP      | 445        |
|                                  | Remote Service Management (NP-In)              | Remote Service Management     |          | уру        | 1.1     | No       | System   | Any           | Any            | TCP      | 445        |
|                                  | <b>W</b> Microsoft Media Foundation Network So | Microsoft Media Foundatio     | De       | lete       |         | No       | %System  | Any           | Local subnet   | UDP      | 5000-50    |
|                                  | 🔮 mDNS (UDP-In)                                | mDNS                          | Pr       | operties   | 1.1     | No       | %System  | Any           | Any            | UDP      | 5353       |
|                                  | 🔮 mDNS (UDP-In)                                | mDNS                          |          |            |         | No       | %System  | Any           | Local subnet   | UDP      | 5353       |
|                                  | 🔮 mDNS (UDP-In)                                | mDNS                          | He       | elp        |         | No       | %System  | Any           | Local subnet   | UDP      | 5353       |
|                                  | 🔮 Microsoft Edge (mDNS-In)                     | Microsoft Edge                | All      | Yes        | Allow   | No       | C:\Progr | Any           | Any            | UDP      | 5353       |
|                                  |                                                |                               |          |            |         |          |          |               |                |          |            |

## Note:

Remember to check if there are any enabled rules allowing all (all the limitations set to any) inbound traffic.

- 1. Double click 'World Wide Web Service (HTTPS Traffic-In)', open the 'Properties' configuration, switch to 'Scope'tab.
- 2. Add local IP address limitation. This is the local endpoint(s) (Network Interface) for 3rd-party Auth Service and StoreFront.

| General          | Programs an                       | nd Services                    | Rem                     | note Computers |
|------------------|-----------------------------------|--------------------------------|-------------------------|----------------|
| rotocols and Por | ts Scope A                        | dvanced                        | Local Principal         | s Remote Users |
| Local IP addres  | IS                                |                                |                         |                |
|                  | ny IP address                     | _                              |                         |                |
| T ()             | hese IP addresses                 | :                              |                         |                |
|                  |                                   |                                | Add                     |                |
|                  |                                   |                                | Edit                    |                |
| IP Address       |                                   |                                |                         | ×              |
| Specify the II   | P addragges to mat                | ch:                            |                         |                |
| opeony the n     | dudicases to mat                  | GIT.                           |                         |                |
| This IP a        | ddress or subnet:                 |                                |                         |                |
| 10.0.0.7         |                                   |                                |                         |                |
| Example          | s: 192.168.0.12<br>192.168.1.0/24 |                                |                         |                |
|                  | 2002:9d3b:1a31<br>2002:9d3b:1a31  | 1:4:208:74ff;<br>1:4:208:74ff; | fe39:6c43<br>fe39:0/112 |                |
| O This IP a      | ddress range:                     |                                |                         |                |
| From:            |                                   |                                |                         |                |
| To:              |                                   |                                |                         |                |
| 10.              |                                   |                                |                         |                |
|                  |                                   |                                |                         |                |
|                  |                                   |                                |                         |                |
|                  |                                   |                                |                         |                |
|                  |                                   |                                |                         |                |
|                  |                                   | OK                             | Canc                    | el             |

3. Add remote IP address limitation. Add IP addresses of 3rd-party Auth Service and StoreFront.

| World Wide Web Services (HTTP Traffic-In) Properties                                          | × Initers                                                                                                    |
|-----------------------------------------------------------------------------------------------|----------------------------------------------------------------------------------------------------|
| Protocols and Ports Scope Advanced Local Principals Rer                                       | mote Users                                                                                                    |
| Local IP address <ul> <li>Any IP address</li> <li>These IP addresses:</li> </ul> 10.0.0.7 Add |                                                                                                    |
| Edit Remove                                                                                   | Specify the IP addresses to match:                                                                                                    |
| Remote IP address  Any IP address  These IP addresses:  Add  Edit  Remove                     | <ul> <li>This IP address or subnet:         <ul> <li>10.0.0.5</li> <li>Examples: 192.168.0.12<br/>192.168.1.0/24<br/>2002:9d3b:1a31:4:208:74ff fe39:6c43<br/>2002:9d3b:1a31:4:208:74ff fe39:0/112</li> <li>This IP address range:                  <ul></ul></li></ul></li></ul> |
| OK Cancel                                                                                     | OK Cancel                                                                                                    |

4. Switch to the  $\ensuremath{\textbf{Advanced}}$  tab and apply to related profile(s).

| World Wide Web Services (HTTPS Traffic-In) Properties |                                                                                                    |                                                   |                                         |                                  |                                          |                         |     |  |  |  |
|-------------------------------------------------------|----------------------------------------------------------------------------------------------------|---------------------------------------------------|-----------------------------------------|----------------------------------|------------------------------------------|-------------------------|-----|--|--|--|
| General<br>Protocols and                              | F<br>d Ports S                                                                                                    | Programs and cope Adv                             | Services<br>anced                       | Local P                          | Remote<br>rincipals                      | Computers<br>Remote Use | ers |  |  |  |
| Profiles<br>S<br>C<br>C                               | opecify profile<br>Domain<br>Private                                                                                         | es to which thi                                   | is rule app                             | lies.                            |                                          |                         |     |  |  |  |
| Interface ty                                          | ypes<br>Specify the in<br>ule applies.                                                                                       | terface types                                     | to which t                              | his                              | Customiz                                 | e                       |     |  |  |  |
| Edge trave<br>ir<br>s<br>fi                           | ersal<br>Edge traversa<br>hbound pack<br>uch as a Nei<br>rewall.                                                             | al allows the c<br>ets that have<br>twork Address | omputer to<br>passed th<br>s Translatio | o accept<br>nrough ar<br>on (NAT | unsolicited<br>n edge dev<br>) router or | ł<br>vice               |     |  |  |  |
| t                                                     | Block edge traversal  V Prevent applications from receiving unsolicited traffic from the Internet through a NAT edge device. |                                                   |                                         |                                  |                                          |                         |     |  |  |  |
|                                                       |                                                                                                    |                                                   | ОК                                      |                                  | Cancel                                   | Apply                   |     |  |  |  |

Third party firewall products will require configuring separately.

## 3. App Protection

If App Protection is enabled for a delivery group, the customization described in this Citrix documentation must be applied to the Session Remote Start store:

# 4. HTTP Proxy Configuration

Session Remote Start supports only unauthenticated HTTP proxies.

1. Configure the WinINet HTTP proxy. e.g.

| Settings            |                                                                                                    |
|---------------------|----------------------------------------------------------------------------------------------------|
| 命 Home              | Proxy                                                                                                |
| Find a setting      | Automatic proxy setup                                                                                |
| Network & Internet  | Use a proxy server for Ethernet or Wi-Fi connections. These settings don't apply to VPN connections. |
| 🖨 Status            | Automatically detect settings                                                                        |
| // Wi-Fi            | On                                                                                                   |
| 문 Ethernet          | Use setup script                                                                                     |
| Dial up             | Script address                                                                                       |
| Diai-up             |                                                                                                    |
| % VPN               | Save                                                                                                 |
| 心 Airplane mode     |                                                                                                    |
| ((j) Mobile hotspot | Manual proxy setup                                                                                   |
| Proxy               | Use a proxy server for Ethernet or Wi-Fi connections. These settings don't apply to VPN connections. |
|                     | Use a proxy server                                                                                   |
|                     | On On                                                                                                |
|                     | Address Port<br>jackw-ad.xiaow.local 80                                                              |
|                     | Use the proxy server except for addresses that start with the following                              |
|                     | entries. Use semicolons (;) to separate entries.                                                     |
|                     | *.xiaow.local                                                                                        |
|                     | Don't use the proxy server for local (intranet) addresses                                            |
|                     | Save                                                                                                 |

2. Append the following code to web.config.

```
<system.net>
<defaultProxyuseDefaultCredentials="true">
<proxyusesystemdefault="true"/>
</defaultProxy>
</system.net>
```

| 🌣 Web.config 🗙                                                                                      | ≣ daps.log                                                                              |
|----------------------------------------------------------------------------------------------------|-----------------------------------------------------------------------------------------|
| C: > Program Files                                                                                  | > Citrix > Daps > 🌼 Web.config                                                          |
| 6 <config< th=""><th>uration&gt;</th></config<>                                                     | uration>                                                                                |
| 37 <runt< th=""><th>ime&gt;</th></runt<>                                                            | ime>                                                                                    |
| 146 <as< th=""><th><pre>semblyBinding xmlns="urn:schemas-microsoft-com:asm.v1"&gt;</pre></th></as<> | <pre>semblyBinding xmlns="urn:schemas-microsoft-com:asm.v1"&gt;</pre>                   |
| 150                                                                                                 | /dependentAssembly>                                                                     |
| 151   <th>ssemblyBinding&gt;</th>                                                                   | ssemblyBinding>                                                                         |
| 152 <th>time&gt;</th>                                                                               | time>                                                                                   |
| 153 <syst< th=""><th>em.web&gt;</th></syst<>                                                        | em.web>                                                                                 |
| 154 <co< td=""><td><pre>mpilation debug="true" targetFramework="4.7.2"/&gt;</pre></td></co<>        | <pre>mpilation debug="true" targetFramework="4.7.2"/&gt;</pre>                          |
| 155 <b><ht< b=""></ht<></b>                                                                         | tpRuntime targetFramework="4.7.2"/>                                                     |
| 156 <td>tem.web&gt;</td>                                                                            | tem.web>                                                                                |
| 157 <syst< td=""><td>em.webServer&gt;</td></syst<>                                                  | em.webServer>                                                                           |
| 158 <ha< th=""><th>ndlers&gt;</th></ha<>                                                            | ndlers>                                                                                 |
| 159 <                                                                                               | remove name="ExtensionlessUrlHandler-Integrated-4.0"/>                                  |
| 160 <                                                                                               | remove name="OPTIONSVerbHandler"/>                                                      |
| 161 <                                                                                               | remove name="TRACEVerbHandler"/>                                                        |
| 162 <                                                                                               | add name="ExtensionlessUrlHandler-Integrated-4.0" path="*" verb="*" type="              |
| 163                                                                                                 | <pre>requireAccess="Script" preCondition="integratedMode,runtimeVersionv4.0"/&gt;</pre> |
| 164 <td>andlers&gt;</td>                                                                            | andlers>                                                                                |
| 165 <mo< td=""><td>dules≻</td></mo<>                                                                | dules≻                                                                                  |
| 166 <                                                                                               | add name="RequestCapacityControlMiddleware" type="Citrix.Daps.Api.Middlewa              |
| 167 <td>odules&gt;</td>                                                                             | odules>                                                                                 |
| 168 4/595                                                                                           | tem wehServer>                                                                          |
| 169 syst                                                                                            | em.net>                                                                                 |
| 170 <de< td=""><td><pre>faultProxy useDefaultCredentials="true"&gt;</pre></td></de<>                | <pre>faultProxy useDefaultCredentials="true"&gt;</pre>                                  |
| 171   <                                                                                             | proxy usesystemdefault="true" />                                                        |
| 172 <td>efaultProxy&gt;</td>                                                                        | efaultProxy>                                                                            |
| 173 <td>tem.net&gt;</td>                                                                            | tem.net>                                                                                |
| 174 <th>guration&gt;</th>                                                                           | guration>                                                                               |
| 175                                                                                                 |                                                                                         |

# 5. mTLS configuration

The Session Remote Start API does not require end-user authentication, unlike StoreFront. Therefore, it is crucial to ensure that only trusted services can communicate with the Session Remote Start Service. One method to achieve this is by enforcing mutual TLS (mTLS) authentication between the Session Remote Start Service and other trusted services that need access.

1. In IIS Manager, select the Session Remote Start Site, and open **SSL Settings**.

| Connections                                        | 🙆 р         | ans Home      |            |               |              |                                                                                                    |            |               |             |            |             |           |           |               |             |
|----------------------------------------------------|-------------|---------------|------------|---------------|--------------|----------------------------------------------------------------------------------------------------|------------|---------------|-------------|------------|-------------|-----------|-----------|---------------|-------------|
| 2                                                  |             | aps nome      |            |               |              |                                                                                                    |            |               |             |            |             |           |           |               |             |
| NKGLLONGZW03 (CITRITE\lor      @ Application Pools | Filter      |               | • 9 Go -   | Show All      | Group by: Ar |                                                                                                    |            |               |             |            |             |           |           |               |             |
|                                                    |             |               | 2          |               |              |                                                                                                    |            |               |             |            |             |           |           |               |             |
| V i Sites                                          | ASP.NET     |               |            |               |              |                                                                                                    |            |               |             |            |             |           |           |               |             |
| V 😔 Daps                                           | 10 III 1    |               | 404        | <u> </u>      |              |                                                                                                    |            | - <u>6</u>    | <b>\$</b>   | ab         | 2           |           |           | <u></u>       | •           |
|                                                    | .NET        | .NET          | .NET Error | .NET          | .NET Profile | .NET Roles                                                                                                    | .NET Trust | .NET Users    | Application | Connection | Machine Key | Pages and | Providers | Session State | SMTP E-mail |
|                                                    | Authorizat. | Compilation   | Pages      | Globalization |              |                                                                                                    | Levels     |               | Settings    | Strings    |             | Controls  |           |               |             |
|                                                    | IIS         |               |            |               |              |                                                                                                    |            |               |             |            |             |           |           |               |             |
|                                                    |             | A             |            |               |              | <b>The second second second second second second second second second second second second second second second se</b> | 100.       | 7             | n           |            |             |           |           | 0             |             |
|                                                    |             | 2             | ø          | == <b>D</b>   | 404          | <b>41</b>                                                                                                    |            | <u>_</u>      |             | - <b>1</b> |             |           | •         |               |             |
|                                                    | Authentic.  | . Compression | Default    | Directory     | Error Pages  | Handler                                                                                                    | HTTP       | ISAPI Filters | Logging     | MIME Types | Modules     | Output    | Request   | SSL Settings  |             |
|                                                    |             |               | Document   | Browsing      |              | Mappings                                                                                                    | Respon     |               |             |            |             | Caching   | Filtering | ٨             |             |
|                                                    | Managen     | nent          |            |               |              |                                                                                                    |            |               |             |            |             |           |           | $-\Delta$     |             |
|                                                    | [           |               |            |               |              |                                                                                                    |            |               |             |            |             |           |           | 1             |             |
|                                                    |             |               |            |               |              |                                                                                                    |            |               |             |            |             |           |           | U             | la ale avez |
|                                                    | Configurat. |               |            |               |              |                                                                                                    |            |               |             |            |             |           |           | step1: clic   | k above     |
|                                                    | Editor      |               |            |               |              |                                                                                                    |            |               |             |            |             |           |           |               |             |

2. On the SSL Settings page, select the Require SSL and Accept check boxes and click Apply.

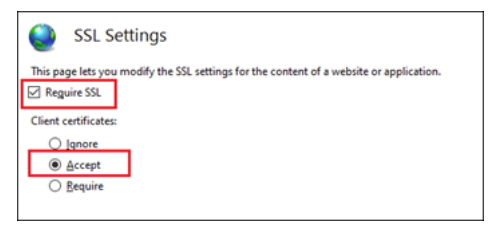

3. Edit the Web.config and change **mTLSEnabled** to **true**.

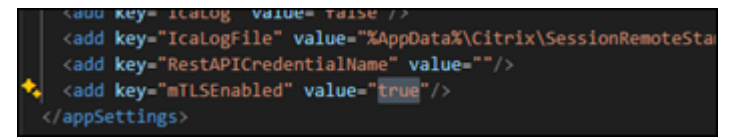

4. To ensure that the responses return as expected, set the error response to **Detailed errors**.

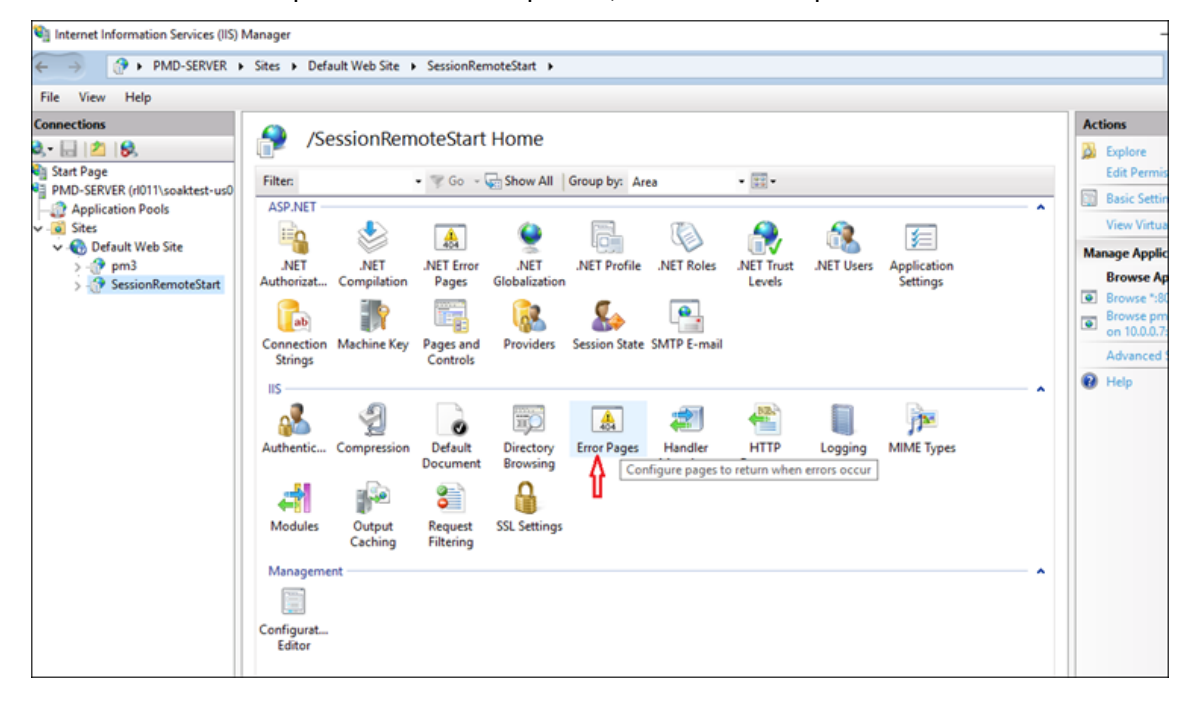
| > 🕐 + PMD-SERVER +                                                                                                    | Sites 🔸 Default W                                                                                                    | eb Site 🔸                                                                                                | SessionRemoteStart >                                                                                                    | 🖬 🖂 🏠                                                                                                    |
|----------------------------------------------------------------------------------------------------|----------------------------------------------------------------------------------------------------|----------------------------------------------------------------------------------------------------|----------------------------------------------------------------------------------------------------|----------------------------------------------------------------------------------------------------|
| ile View Help                                                                                                    |                                                                                                    |                                                                                                    |                                                                                                    |                                                                                                    |
| Annections<br>Start Page<br>PMD-SERVER (r/011\soaktest-us0<br>Application Pools<br>Sites<br>Control Sites<br>PMD-Server Web Site<br>PMD-Server Sites<br>PMD-Server Sites<br>PM | Fror F<br>Use this feature to troubleshooting inf<br>Group by: No Gro<br>Status Code<br>401<br>403<br>404<br>405<br>406<br>412<br>500<br>501<br>502 | Configure<br>formation<br>puping<br>Path<br>%Sys<br>%Sys<br>%Sys<br>%Sys<br>%Sys<br>%Sys<br>%Sys<br>%Sys | HTTP error responses. The error responses can be custom error pages, or detailed error messages that contain Edit Error Pages Settings ?  Error Responses When the server encounters an error, return: Custom error pages Detailed errors Detailed errors Detailed errors for local requests and custom error pages for remote requests Default Page Path: Path type: File OK Cancel | Alerts This feature configures error pages. To learn mu about how to configure custom ASP.NET error pages, citote here. Actions Add Edit Feature Settings. Help |

## 6. Filter enumerated resource results by Smart Access

We support the viaAG broker access rules.

Assume we've got an existing access policy as below:

| Edit Policy<br>NetScaler-zone1                                                                                                    |                                                     |               |
|----------------------------------------------------------------------------------------------------|-----------------------------------------------------|---------------|
| Add inclusion and exclusion criteria to filter user of                                                                                                    | connections based on the Smart Access filter and va | lue.          |
| Policy name:                                                                                                    |                                                     | Policy state: |
| NetScaler-zone1                                                                                                    |                                                     | $\checkmark$  |
| <ul> <li>Specify the behavior of the include filter:</li> <li>Filtered (default) ?</li> <li>Via Access Gateway ?</li> <li>Not Via Access Gateway ?</li> <li>Include connections that meet the criteria</li> <li>Match all <ul> <li>Match any</li> </ul> </li> <li>Filter:</li> </ul> | Value:                                              |               |
| _XD_192.168.1.19_443                                                                                                    | PL_WB_10.107.197.243                                | Ū             |
| Filter:                                                                                                    | Value:                                              |               |
| _XD_192.168.1.19_443                                                                                                    | PL_WB_10.107.197.244                                | Ū             |
| + Add criteria Exclude connections that don't meet the crite No criteria added                                                                                                    | ria                                                 |               |

## EditWeb.config:

| <add key="mTLSEnabled" value="false"></add>                                                          |
|----------------------------------------------------------------------------------------------------|
| <add key="SmartAccessFarmName" value="_XD_192.168.1.19_443"></add>                                   |
| <pre><add key="SmartAccessConditions" value="PL_WB_10.107.197.243,PL_WB_10.107.197.243"></add></pre> |
|                                                                                                    |

## citrix

© 2024 Cloud Software Group, Inc. All rights reserved. This document is subject to U.S. and international copyright laws and treaties. No part of this document may be reproduced in any form without the written authorization of Cloud Software Group, Inc. This and other products of Cloud Software Group may be covered by registered patents. For details, please refer to the Virtual Patent Marking document located at https://www.cloud.com/legal. Citrix, the Citrix logo, NetScaler, and the NetScaler logo and other marks appearing herein are either registered trademarks or trademarks of Cloud Software Group, Inc. and/or its subsidiaries in the United States and/or other countries. Other marks are the property of their respective owner(s) and are mentioned for identification purposes only. Please refer to Cloud SG's Trademark Guidelines and Third Party Trademark Notices (https://www.cloud.com/legal) for more information.

© 1999–2024 Cloud Software Group, Inc. All rights reserved.